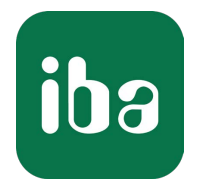

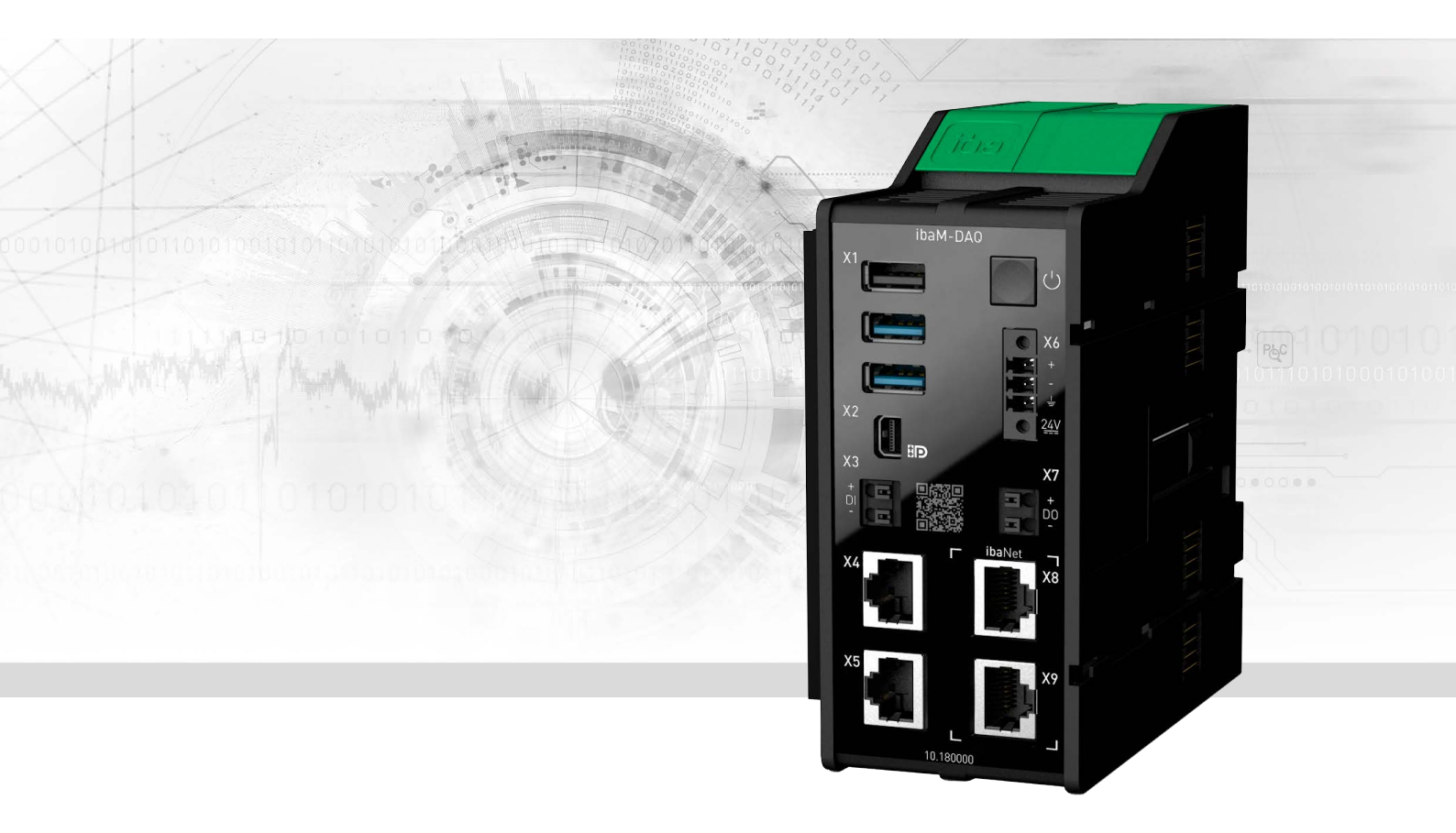

# ibaM-DAQ

Processor module for stand-alone data acquisition

Manual Issue 1.6

> Measurement Systems for Industry and Energy www.iba-ag.com

### Manufacturer

iba AG Koenigswarterstrasse 44 90762 Fuerth Germany

### Contacts

| Main office | +49 911 97282-0  |
|-------------|------------------|
| Support     | +49 911 97282-14 |
| Engineering | +49 911 97282-13 |
| E-mail      | iba@iba-ag.com   |
| Web         | www.iba-ag.com   |

Unless explicitly stated to the contrary, it is not permitted to pass on or copy this document, nor to make use of its contents or disclose its contents. Infringements are liable for compensation.

© iba AG 2024, All rights reserved.

The content of this publication has been checked for compliance with the described hardware and software. Nevertheless, discrepancies cannot be ruled out, and we do not provide guarantee for complete conformity. However, the information furnished in this publication is updated regularly. Required corrections are contained in the following regulations or can be downloaded on the Internet.

The current version is available for download on our web site www.iba-ag.com.

| Version | Date    | Revision                  | Author | Version SW |
|---------|---------|---------------------------|--------|------------|
| 1.6     | 04-2024 | Miscellaneous supplements | ms, st | 01.02.001  |

Windows<sup>®</sup> is a brand and registered trademark of Microsoft Corporation. Other product and company names mentioned in this manual can be labels or registered trademarks of the corresponding owners.

## Contents

| 1 | About   | this documentation                        | 6  |
|---|---------|-------------------------------------------|----|
|   | 1.1     | Target group                              | 6  |
|   | 1.2     | Notations                                 | 6  |
|   | 1.3     | Used symbols                              | 7  |
| 2 | Introdu | uction                                    | 8  |
| 3 | Scope o | of delivery                               | 11 |
| 4 | Safety  | and other instructions                    | 12 |
|   | 4.1     | Intended Use                              | 12 |
|   | 4.2     | Special safety instructions               | 13 |
| 5 | System  | n requirements                            | 16 |
|   | 5.1     | Hardware                                  | 16 |
|   | 5.2     | Software                                  | 16 |
|   | 5.3     | Firmware                                  | 16 |
| 6 | Mount   | ing and dismounting                       | 17 |
|   | 6.1     | Disconnection from the grid               |    |
|   | 6.2     | Processor module                          |    |
|   | 6.3     | Modules                                   | 19 |
|   | 6.4     | End cover                                 | 20 |
|   | 6.5     | Connection technology connector/terminals | 21 |
| 7 | Device  | description                               | 23 |
|   | 7.1     | View                                      | 23 |
|   | 7.2     | Display elements                          | 24 |
|   | 7.2.1   | Operating status                          | 24 |
|   | 7.2.2   | Network/ibaNet interface                  | 24 |
|   | 7.2.3   | Digital input/output                      | 25 |
|   | 7.3     | Operating elements                        | 25 |
|   | 7.3.1   | ON/OFF switch                             | 25 |
|   | 7.4     | Connectors                                | 25 |
|   | 7.4.1   | Power supply X6                           | 25 |
|   | 7.4.2   | Network interfaces X4, X5                 | 26 |

|   | 7.4.3    | ibaNet X8, X9 interfaces                  | . 26 |
|---|----------|-------------------------------------------|------|
|   | 7.4.4    | Digital input X3                          | .26  |
|   | 7.4.5    | Digital output X7                         | .27  |
|   | 7.4.6    | Mini DisplayPort X2                       | .27  |
|   | 7.4.7    | USB ports X1                              | . 27 |
|   | 7.4.8    | Battery compartment                       | .27  |
|   | 7.5      | Type label                                | . 28 |
| 8 | System i | ntegration                                | . 29 |
|   | 8.1      | Default settings                          | . 29 |
|   | 8.1.1    | Network parameters                        | .29  |
|   | 8.1.2    | User accounts                             | . 29 |
|   | 8.1.3    | Other system settings                     | . 30 |
|   | 8.2      | Initial commissioning                     | .30  |
|   | 8.2.1    | Addressing in the networks                | . 30 |
|   | 8.2.2    | Connection with an external ibaPDA client | .31  |
|   | 8.2.3    | Connection via Remote Desktop             | . 32 |
|   | 8.2.4    | Set up with monitor, keyboard and mouse   | . 33 |
|   | 8.3      | Connection to different networks          | . 33 |
|   | 8.4      | Operation with compact UPS                | . 33 |
| 9 | Configu  | ration in ibaPDA                          | .34  |
|   | 9.1      | Configuring ibaM-DAQ                      | . 34 |
|   | 9.1.1    | IO - General tab                          | . 35 |
|   | 9.1.2    | IO - Info tab                             | .36  |
|   | 9.1.3    | IO - Event log tab                        | . 37 |
|   | 9.1.4    | Configuring inputs                        | . 39 |
|   | 9.1.5    | Configuring outputs                       | .41  |
|   | 9.2      | Adding I/O modules                        | .43  |
|   | 9.2.1    | Automatically                             | .43  |
|   | 9.2.2    | Manually / offline                        | .43  |
|   | 9.3      | ibaPDA interfaces                         | .44  |
|   | 9.4      | Setting up file sharing                   | .45  |
|   | 9.4.1    | Troubleshooting                           | .46  |

| 10 | Technical data |                                     |  |
|----|----------------|-------------------------------------|--|
|    | 10.1           | Main data48                         |  |
|    | 10.2           | Interfaces                          |  |
|    | 10.3           | Digital input and output50          |  |
|    | 10.4           | Dimensions                          |  |
|    | 10.5           | Connection diagrams53               |  |
| 11 | Accesso        | ries54                              |  |
| 12 | Append         | ix55                                |  |
|    | 12.1           | Ping function (ICMP echo request)55 |  |
|    | 12.2           | Wake-on-LAN56                       |  |
|    | 12.2.1         | WoL – BIOS settings                 |  |
|    | 12.2.2         | WoL – Operating system settings     |  |
|    | 12.2.3         | WoL – WakeMeOnLan-Utility59         |  |
|    | 12.3           | On/off switch function61            |  |
| 13 | Support        | and contact                         |  |

## **1** About this documentation

This documentation describes the design, application and operation of the device *ibaM-DAQ*.

Note

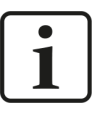

Observe this danger sign:

In all cases where this danger sign is displayed, refer to the manual to find out more about the nature of the potential hazards and the measures that must be taken to avoid them.

## 1.1 Target group

This documentation is aimed at qualified professionals who are familiar with handling electrical and electronic modules as well as communication and measurement technology. A person is regarded as professional if he/she is capable of assessing safety and recognizing possible consequences and risks on the basis of his/her specialist training, knowledge and experience and knowledge of the standard regulations.

## 1.2 Notations

In this manual, the following notations are used:

| Action                        | Notation                                                                      |
|-------------------------------|-------------------------------------------------------------------------------|
| Menu command                  | Menu <i>Logic diagram</i>                                                     |
| Calling the menu command      | Step 1 – Step 2 – Step 3 – Step x                                             |
|                               | Example:<br>Select the menu <i>Logic diagram – Add – New function block</i> . |
| Кеуѕ                          | <key name=""></key>                                                           |
|                               | Example: <alt>; <f1></f1></alt>                                               |
| Press the keys simultaneously | <key name=""> + <key name=""></key></key>                                     |
|                               | Example: <alt> + <ctrl></ctrl></alt>                                          |
| Buttons                       | <key name=""></key>                                                           |
|                               | Example: <ok>; <cancel></cancel></ok>                                         |
| Filenames, paths              | Filename, Path                                                                |
|                               | Example: Test.docx                                                            |

## 1.3 Used symbols

If safety instructions or other notes are used in this manual, they mean:

Danger!

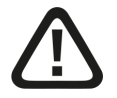

The non-observance of this safety information may result in an imminent risk of death or severe injury:

Observe the specified measures.

### Warning!

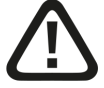

The non-observance of this safety information may result in a potential risk of death or severe injury!

• Observe the specified measures.

### Caution!

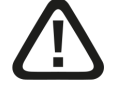

The non-observance of this safety information may result in a potential risk of injury or material damage!

Observe the specified measures

#### Note

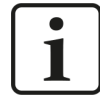

A note specifies special requirements or actions to be observed.

### Тір

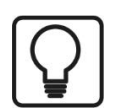

Tip or example as a helpful note or insider tip to make the work a little bit easier.

### **Other documentation**

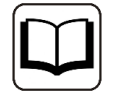

Reference to additional documentation or further reading.

iba

## 2 Introduction

The *ibaM-DAQ* processor module is part of the modular system ibaMAQS (Modular Acquisition System). It can be used as a stand-alone device to acquire and record data. *ibaM-DAQ* provides an integrated *ibaPDA* system, a powerful CPU, and hard disk for storing data, as well as two interfaces each for standard Ethernet and ibaNet-E.

The range of applications includes:

- Local, on-site data acquisition on machines and plants (troubleshooting, process analysis)
- Edge analytics (process monitoring, calculation of characteristic values (KPIs))
- Data acquisition at test stands
- Data acquisition on cranes
- ... and anywhere where data should be acquired locally on site

With its independent 1 Gbit/s Ethernet interfaces, *ibaM-DAQ* can be connected to two independent networks. This allows *ibaM-DAQ*, for example, to connect to the IT business network and the PLC network. ibaNet-E-capable devices can be integrated via the ibaNet interfaces, separate from the standard Ethernet.

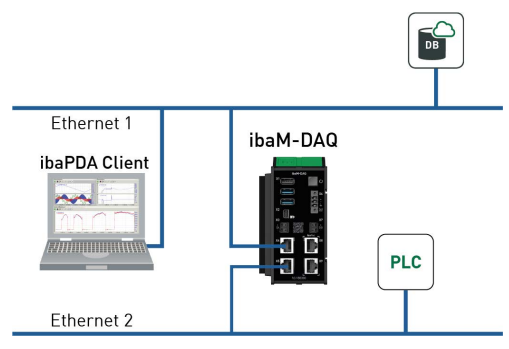

### Simple remote configuration

A monitor, mouse, and keyboard can be connected to *ibaM-DAQ* and can be operated as conveniently as an *ibaPDA* system running on a PC. Moreover, it can also be operated from an *ibaPDA* client connected via the network, just like on a PC.

Users can easily configure their measuring task in the software – and can use the full scope of *ibaPDA* functions. The data recording can start automatically with the acquisition and/or be controlled by trigger signals.

### Data storage in the device

An internal SSD provides local storage for recorded data. If required, disk space can be expanded by connecting an external hard drive to the USB interface or to a NAS. Recorded data can be transferred via a network connection and can be further processed and analyzed with the license-free ibaAnalyzer software – independently of *ibaM-DAQ*.

### Time synchronization

For global time synchronization, all time sources supported by *ibaPDA* (DCF77, PTP) as well as NTP can be used. The time is buffered by means of an internal battery.

### Monitoring and alarm

A digital input and output are available on the processor module. The latter can be configured as an alarm output, for example. The input can be used to initiate a safe shutdown of the device, for example from a back-up battery digital signal.

### Modular concept

*ibaM-DAQ* can be combined with up to 15 different I/O modules. Modules are available for discrete input and output signals as well as for special technological features.

### Use of additional iba devices via fiber optics

The *ibaM-FO-2IO* module offers the functionality of the proven ibaFOB-io boards and supports the 32Mbit Flex and 32Mbit ibaNet protocols. If corresponding iba devices are already available or no suitable ibaMAQS modules are available for certain tasks, devices like the ibaPADU family, iba bus monitors or system interfaces can be connected to the ibaMAQ system via the *ibaM-FO-2IO*.

The data concentrator *ibaBM-COL-8i-o* can be used to connect also iba devices with the ibaNet protocol 3Mbit.

Currently, only **one ibaM-FO-2IO** module is supported at the *ibaM-DAQ* processor module.

### **Licenses included**

*ibaM-DAQ* comes with an *ibaPDA* base license for up to 64 signals and two data stores.

In addition, *ibaM-DAQ* includes further licenses. With the license *ibaPDA-Interface-PLC-Xplorer*, *ibaM-DAQ* has direct access to different PLC systems. The access to the PLC systems is established via standard interfaces of the systems without additional hardware for measured value acquisition.

The license *ibaPDA-OPC-UA-Server+* allows the *ibaPDA* system to be operated as an OPC UA server and to acquire all signals configured in *ibaPDA* via an OPC UA client interface. This makes it possible to exchange data directly with other systems that support OPC UA.

With the included *ibaPDA-Data-Store-MQTT-16* license, signal data can be streamed to an MQTT broker.

| Order no. | Name                         | Description                                                                                                    |
|-----------|------------------------------|----------------------------------------------------------------------------------------------------|
| 30.670051 | ibaPDA-OPC-UA-Server+        | Advanced OPC UA Server function                                                                                                    |
|           |                              | ibaPDA can be used as OPC UA server. This license allows access to all ibaPDA signals.                                             |
| 30.671000 | ibaPDA-Data-Store-MQTT-16    | Data streaming via MQTT, 16 signals                                                                                                |
| 31.001042 | ibaPDA-Interface-PLC-Xplorer | PLC-Xplorer interfaces (S7, Allen Bradley, ABB,<br>B&R, Bachmann, Beckhoff, Codesys, Logix,<br>Mitsubishi MELSEC, OMRON, Sigmatek) |

Following are communication interfaces included in the delivery:

### Other documentation

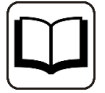

For the description and configuration of *ibaPDA* and the interfaces, please refer to the corresponding manuals. You can find the manuals on the data medium supplied.

## **3** Scope of delivery

After having unpacked the delivery, please check it for completeness and possible damage. The scope of delivery comprises:

- *ibaM-DAQ* device
- Covering caps for USB, Ethernet, and Mini DisplayPort
- 3-pin connector, push-in (power supply)
- End cover ibaM-CoverPlate
- Data medium "System-Recovery"
- Data medium "iba Software & Manuals"

## 4 Safety and other instructions

### Note

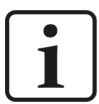

Work on the system, as well as mounting and dismounting, must only be carried out by trained and qualified specialists.

Careful working methods and compliance with safety measures when working with electrical devices of all types must be observed.

### Note

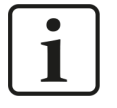

Observe this danger sign:

In all cases where this danger sign is displayed, refer to the manual to find out more about the nature of the potential hazards and the measures that must be taken to avoid them.

## 4.1 Intended Use

The device is an electrical operating resource. It must only be used for the following applications:

- Measurement data acquisition and analysis
- Applications of software products (*ibaPDA*, *ibaLogic* etc.) and hardware products from iba AG

The device must only be used as specified in the *Technical data* chapter, and is designed and approved for continuous operation.

Danger!

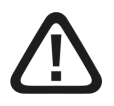

### **Electric shock**

If the device is used or operated in a manner other than specified in the *Technical data* chapter, the protection supported by the device may be impaired.

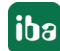

## 4.2 Special safety instructions

### Danger!

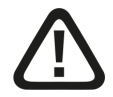

### Operation

- The system must only be operated in a fire protection housing in accordance with IEC 61010-1.
- The system must only be operated with a mounted end cover.
- The external power supply/power supply unit for supplying the central unit and thus for the complete system must be tested for use with this system in accordance with IEC 61010.
- Modules from this system must only be operated with a central processing unit from this system.
- The supply voltage for this system must only be fed from this system via a central unit.
- In addition to its own current consumption from the supply voltage of the power supply unit and the current via the module-module interface, the central units and the modules also pass on the supply voltage for other connected modules, so that the module-module interfaces may have to carry the maximum specified total current of the system.
- Only a maximum of 15 modules may be installed next to the central unit.

### Danger!

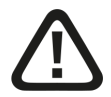

### Duty of care

Take care when working on the system and always check that the system and the modules themselves are in perfect condition, as well as ensuring that they are properly installed and correctly attached to the DIN rail.

If damage to cables, devices, supplies or enclosures is detected before commissioning or during operation, the system must not be put into operation or must be taken out of operation immediately.

### Warning!

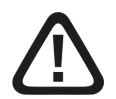

Observance of the suppl voltage range

A higher supply voltage may destroy the device!

■ Never supply the device with a voltage other than 24 V DC!

### Warning

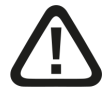

This is a class A device. This equipment may cause radio interference in residential areas. In this case, the operator will be required to take appropriate measures.

### Warning!

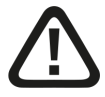

### Mounting and dismounting / Disconnection from the grid

Work on the device or system may only be carried out when the power is switched off!

Due to the modular concept of this system, modules connected in series with this module can also carry dangerous voltages.

All energized components of all modules in the system must therefore be disconnected from the grid before mounting and dismounting.

In addition to disconnecting the power supply at the system's central unit, the signal plugs and connections of all modules in the system must also be de-energized or disconnected from the grid.

### Caution!

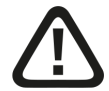

A suitable disconnecting device for this system must be available and disconnect all energized components of this system.

This disconnecting device must include a switch or circuit breaker that is easily accessible at a suitable location in the vicinity and is also clearly marked as a disconnecting device for this system.

### Caution!

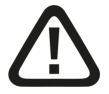

### Supply and measuring cables

- Do not use damaged supply and measuring cables!
- Connecting and disconnecting supply and measuring cables when the device is connected to the power is prohibited!
- Supply and measuring cables must be suitable for the corresponding voltages!

### Caution!

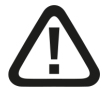

You must only connect one conductor to each terminal connection.

Several individual conductors, whether single-wired or fine-wired, are not permitted.

Only connectors classified by iba may be used for connecting conductors.

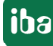

### Caution!

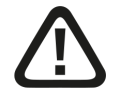

The device can overheat.

Make sure that the cooling fins get optimal ventilation.

#### Note

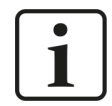

Do not switch off the device uncontrolled, e.g. by disconnecting the supply voltage. This can lead to data loss. Always shut down the device properly.

#### Note

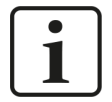

A power supply unit with safety extra-low voltage and appropriate power limitation must be provided as power supply.

Protect the device against uncontrolled power dips/drops of the power supply unit with an uninterruptible power supply (UPS).

#### Note

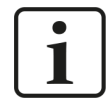

Do not open the device! Opening the device results in a loss of warranty!

#### Note

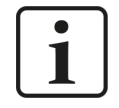

The device does not require any special cleaning or maintenance!

However, if you want to carry out an inspection, return the device to iba.

## 5 System requirements

## 5.1 Hardware

### For operation

Power supply 24 V DC, ca. 0.7 A as stand-alone device, up to 4 A with modules

### For device parameterization and operation

- Monitor (via the Mini DisplayPort), mouse, and keyboard (via the USB ports) or
- *ibaPDA* client via network connection

## 5.2 Software

*ibaPDA* version 8.6.0 or higher for device configuration and for measuring and recording the data

### Note

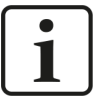

The *ibaM-DAQ* device runs *ibaPDA* by default. The license for 64 signals is included in the delivery. The number of signals can be extended up to 1024 with additional licenses. A further increase of the number of signals is possible on request and depends on your application. See also chapter *Introduction*, section **7** *Licenses included*, page 9.

### Note

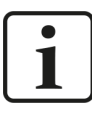

The *ibaFOB-io-USB* adapter cannot be used in connection with the devices of the ibaMAQ system. Devices with the communication protocol 32Mbit or 32Mbit Flex can be connected using the *ibaM-FO-210* module. See also chapter *Introduction*, section **7** Use of additional iba devices via fiber optics, page 9.

## 5.3 Firmware

■ ibaMAQS version 01.02.001 or higher

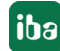

## 6 Mounting and dismounting

### Danger!

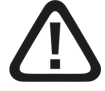

### Operation

- The system must only be operated in a fire protection housing in accordance with IEC 61010-1.
- The system must only be operated with a mounted end cover.
- The external power supply/power supply unit for supplying the central unit and thus for the complete system must be tested for use with this system in accordance with IEC 61010.
- Modules from this system must only be operated with a central processing unit from this system.
- The supply voltage for this system must only be fed from this system via a central unit.
- In addition to its own current consumption from the supply voltage of the power supply unit and the current via the module-module interface, the central units and the modules also pass on the supply voltage for other connected modules, so that the module-module interfaces may have to carry the maximum specified total current of the system.
- Only a maximum of 15 modules may be installed next to the central unit.

The modular system is designed as follows and is to be mounted on the DIN rail:

- Central unit on the far left
- Up to 15 modules to the right of the central unit
- End cover on the far right to protect the contacts

Make sure that the modules

- are properly secured to the DIN rail and
- are correctly positioned in the side guide rails.

Check the correct fitting of the modules after mounting by a visual inspection.

### Installation clearances

Ensure a minimum clearance of the entire system of 30 mm upwards and downwards and 10 mm to the right and left for sufficient ventilation of the device.

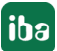

## 6.1 Disconnection from the grid

To enable safe, hazard-free work on the system, all live components in the system must be disconnected from the grid.

### Warning!

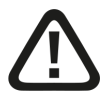

### Mounting and dismounting / Disconnection from the grid

Work on the device or system may only be carried out when the power is switched off!

Due to the modular concept of this system, modules connected in series with this module can also carry dangerous voltages.

All energized components of all modules in the system must therefore be disconnected from the grid before mounting and dismounting.

In addition to disconnecting the power supply at the system's central unit, the signal plugs and connections of all modules in the system must also be de-energized or disconnected from the grid.

### Caution!

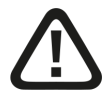

A suitable disconnecting device for this system must be available and disconnect all energized components of this system.

This disconnecting device must include a switch or circuit breaker that is easily accessible at a suitable location in the vicinity and is also clearly marked as a disconnecting device for this system.

## 6.2 Processor module

### Mounting

- Lift the green lever upwards and place the device onto the rail.
- Hold the device firmly and push the lever down again to lock the device onto the rail.
- If no further modules are mounted, mount the end cover.

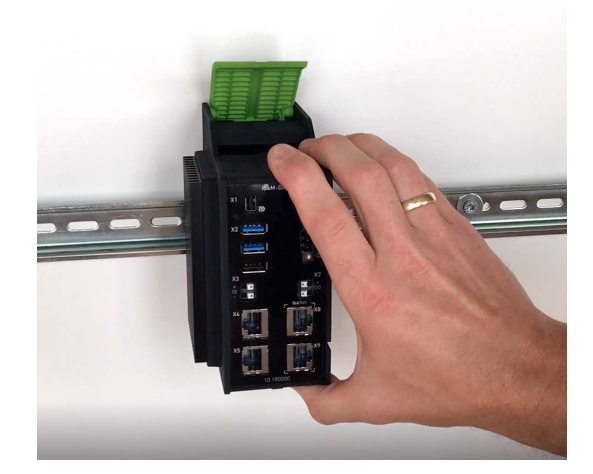

### Connecting

- Connect the Ethernet cable(s) to one of the network interfaces X4 or X5<sup>1</sup>).
- Connect the 24 V DC power supply with the correct polarity and switch on the device.

### Dismounting

- Shut down the processor module and switch off the power supply.
- Remove all connections from the processor module.
- Grasp the module at the top and bottom with one hand and lift the green lever upwards to release the lock on the DIN rail.
- Pull the module forward.
- Push down the green lever.

## 6.3 Modules

### Mounting

- Shut down the system and/or switch off the power supply.
- Disconnect the power supply and the entire system from the mains as instructed in chapter
   Disconnection from the grid, page 18.
- Remove the end cover, if present.
- Lift the green lever of the module upwards.
- Push the module backwards along the guide rails onto the DIN rail.
- Push down on the green lever.

<sup>1)</sup> The interfaces marked with ibaNet are reserved for later use and are currently without function

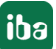

- To protect the side contacts from dirt and damage, install the end cover on the last module.
- Switch on the power supply.
- Start the system.

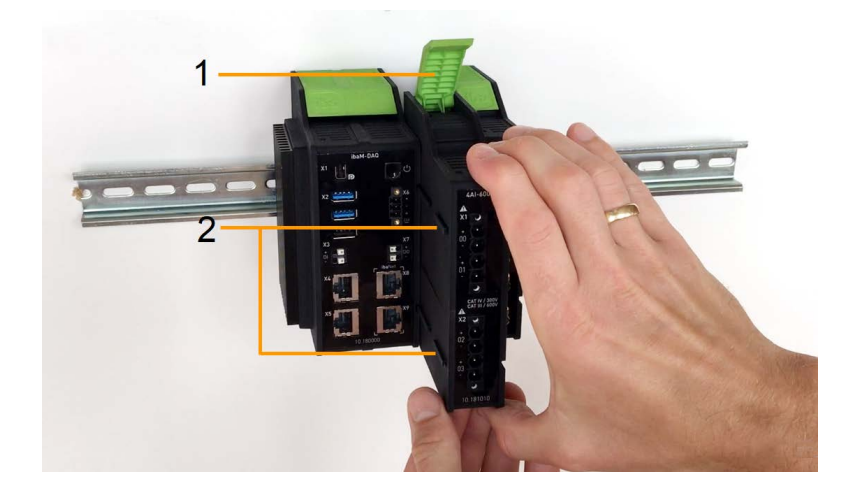

- 1 Green lever for locking and releasing the modules
- 2 Guide rails

### Dismounting

- Shut down the system and/or switch off the power supply.
- Disconnect the power supply and the entire system from the mains as instructed in chapter
   Disconnection from the grid, page 18.
- Remove all connections from the module that is to be dismounted.
- If you want to dismount the module on the far right, first remove the end cover. This is mounted again on the last module on the right after the module has been dismounted.
- Grasp the module at the top and bottom with one hand and lift the green lever upwards to release the lock on the DIN rail.
- Pull the module forward along the guide rails.
- Push down on the lever.

## 6.4 End cover

The rightmost module is terminated on the right side with the end cover ibaM-CoverPlate.

### Mounting

• Push this end cover along the guide rail until the cover snaps into place.

### Dismounting

■ Push this end cover forward along the guide rail.

## 6.5 Connection technology connector/terminals

### **Caution!**

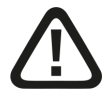

You must only connect one conductor to each terminal connection.

Several individual conductors, whether single-wired or fine-wired, are not permitted.

Only connectors classified by iba may be used for connecting conductors.

### Connection technology power supply connector

| Connection technology                                                                                                    | Push-in                                            |                              |                     |                     |
|----------------------------------------------------------------------------------------------------|----------------------------------------------------|------------------------------|---------------------|---------------------|
| Clamping range                                                                                                    | 0.14 - 1.5 mm <sup>2</sup>                         |                              |                     |                     |
| Cable cross-section                                                                                                    |                                                    |                              |                     |                     |
| Single wired                                                                                                    | 0.14 - 1.5 mm <sup>2</sup>                         |                              |                     |                     |
| Fine wired                                                                                                    | 0.14 - 1.5 mm <sup>2</sup>                         |                              |                     |                     |
| With wire end ferrule                                                                                                    | 0.25 - 1.5 mm <sup>2</sup>                         |                              |                     |                     |
| With wire end ferrule/<br>collar                                                                                                    | 0.25 - 1.0 mm <sup>2</sup>                         |                              |                     |                     |
| Stripping length                                                                                                    | ·                                                  |                              |                     |                     |
| Cross-section                                                                                                    | 0.5 mm <sup>2</sup>                                | 0.75 mm <sup>2</sup>         | 1.0 mm <sup>2</sup> | 1.5 mm <sup>2</sup> |
| Single wired                                                                                                    |                                                    | 9 m                          | nm                  |                     |
| Single Wired                                                                                                    |                                                    | 511                          |                     |                     |
| Fine wired                                                                                                    |                                                    | 511                          |                     |                     |
| Fine wired<br>With wire end ferrule                                                                                                    |                                                    | 10 r                         | nm                  |                     |
| Fine wired<br>With wire end ferrule<br>With wire end ferrule/<br>collar                                                                          |                                                    | 10 r<br>12 mm                | nm                  | -                   |
| Fine wired<br>With wire end ferrule<br>With wire end ferrule/<br>collar<br>Recommended cables                                                    |                                                    | 10 r<br>12 mm                | nm                  | _                   |
| Fine wired<br>Fine wired<br>With wire end ferrule<br>With wire end ferrule/<br>collar<br>Recommended cables<br>Single wired                      | H05V-U; H07V-U                                     | 10 r<br>12 mm                | nm                  | -                   |
| Fine wired<br>With wire end ferrule<br>With wire end ferrule/<br>collar<br>Recommended cables<br>Single wired<br>Fine wired                      | H05V-U; H07V-I<br>H05V-K; H07V-K                   | 10 r<br>12 mm                | nm                  | -                   |
| Fine wired<br>With wire end ferrule<br>With wire end ferrule/<br>collar<br>Recommended cables<br>Single wired<br>Fine wired<br>Screwdriver blade | H05V-U; H07V-U<br>H05V-K; H07V-V<br>0.4 mm x 2.5 m | 10 r<br>12 mm<br>J<br>C<br>m | nm                  | _                   |

| Connection technology            | Push-in                     |                     |                      |                     |
|----------------------------------|-----------------------------|---------------------|----------------------|---------------------|
| Clamping range                   | 0.13 - 1.5 mm <sup>2</sup>  |                     |                      |                     |
| Cable cross-section              |                             |                     |                      |                     |
| Single wired                     | 0.2 - 1.5 mm <sup>2</sup>   |                     |                      |                     |
| Fine wired                       | 0.2 - 1.5 mm <sup>2</sup>   |                     |                      |                     |
| With wire end ferrule            | 0.25 - 1.5 mm <sup>2</sup>  |                     |                      |                     |
| With wire end ferrule/<br>collar | 0.25 - 0.75 mm <sup>2</sup> |                     |                      |                     |
| Stripping length                 | Stripping length            |                     |                      |                     |
| Cross-section                    | 0.25 mm <sup>2</sup>        | 0.5 mm <sup>2</sup> | 0.75 mm <sup>2</sup> | 1.5 mm <sup>2</sup> |
| Single wired                     |                             | 8 n                 | nm                   |                     |
| Fine wired                       |                             |                     |                      |                     |
| With wire end ferrule            |                             | 10 mm               |                      | 7 mm                |
| With wire end ferrule/<br>collar | 10 mm -                     |                     |                      |                     |
| Recommended cables               |                             |                     |                      |                     |
| Single wired                     | H05V-U; H07V-U              |                     |                      |                     |
| Fine wired                       | H05V-K; H07V-K              | (                   |                      |                     |
| Screwdriver blade                | 0.4 mm x 2.5 m              | m                   |                      |                     |

### Connection technology terminals for digital inputs/outputs

### Caution!

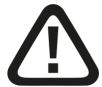

### Supply and measuring cables

- Do not use damaged supply and measuring cables!
- Connecting and disconnecting supply and measuring cables when the device is connected to the power is prohibited!
- Supply and measuring cables must be suitable for the corresponding voltages!

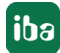

## 7 Device description

## 7.1 View

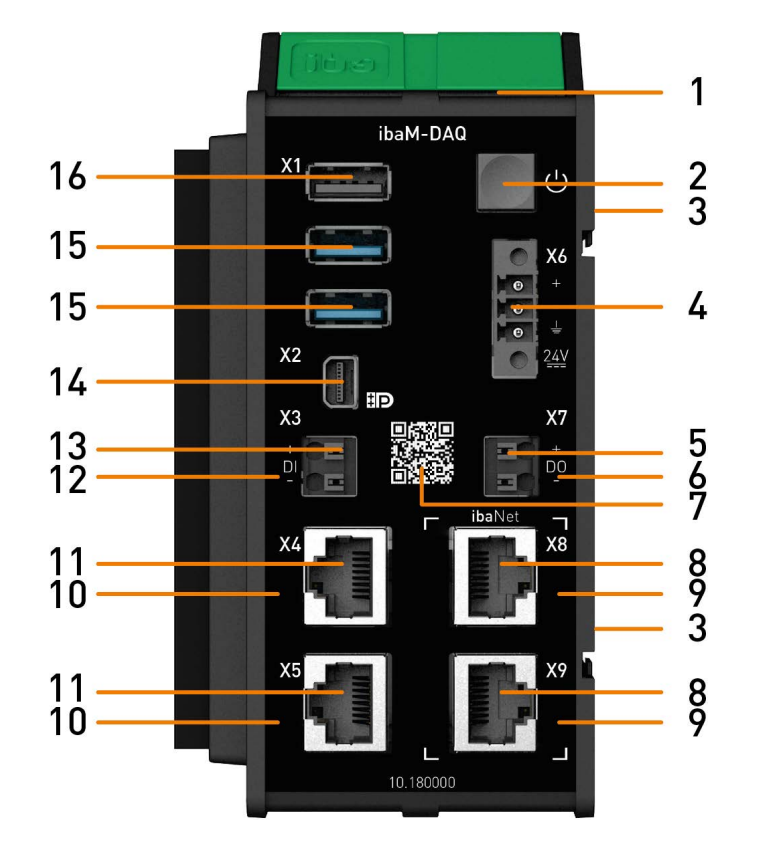

- 1 Status display
- 2 On/off switch
- 3 Contacts module-module interface
- 4 Connector 24 V power supply X6
- 5 Connector digital output X7
- 6 Display digital output
- 7 QR code for installation notes
- 8 Connector ibaNet interfaces X8, X9

- 9 Display ibaNet interfaces
- 10 Display network interfaces
- 11 Connector network interfaces X4, X5
- 12 Display digital input
- 13 Connector digital input X3
- 14 Connector Mini DisplayPort
- 15 USB 3.0 ports
- 16 USB 2.0 port

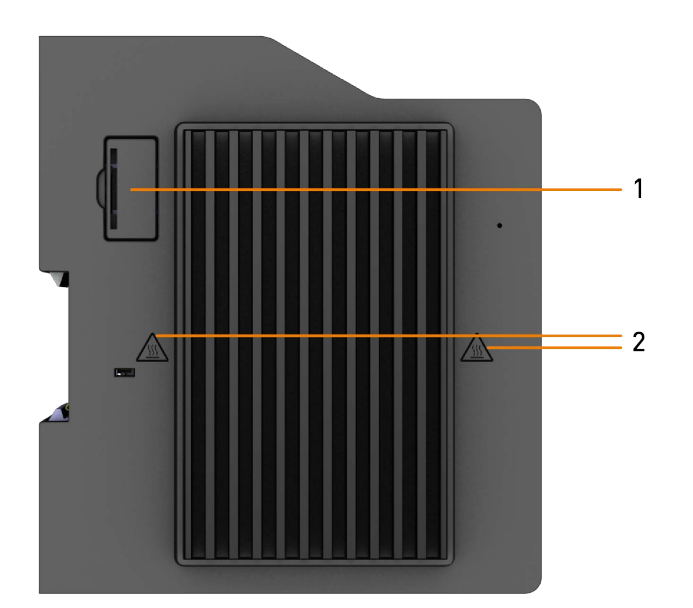

1 Battery compartment

2 Hot surface warning symbol

### Attention

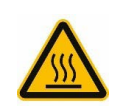

The cooling fins of the device may become very hot.

## 7.2 Display elements

### 7.2.1 Operating status

| Color | Status           | Description           |
|-------|------------------|-----------------------|
|       | off              | Down, no power supply |
| Green | on               | Ready for operation   |
|       | flashing slowly  | Device is booting     |
|       | flashing quickly | Update is running     |
| Red   | on               | Error, reset          |

## 7.2.2 Network/ibaNet interface

| LED            | Status   | Description     |
|----------------|----------|-----------------|
| Network        | green on | Connectivity OK |
| X4 <i>,</i> X5 |          |                 |

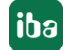

| LED              | Status   | Description                          |
|------------------|----------|--------------------------------------|
| ibaNet<br>X8, X9 | green on | Connectivity OK (not currently used) |
|                  | off      | No connectivity                      |

### 7.2.3 Digital input/output

| LED | Status   | Description       |
|-----|----------|-------------------|
| DI  | green on | Input signal OK   |
| DO  | green on | Output controlled |
|     | off      | No signal         |

## 7.3 Operating elements

## 7.3.1 ON/OFF switch

Switching the device off and on again switches the supply voltage off and on and reboots the device. The switched-on device can be switched off or shut down with one of several methods:

- Press briefly: System shuts down (controlled)
- Press and hold (> 5 s): System switches off (without controlled shutdown)

Please note when switching off or shutting down by briefly pressing the on/off switch:

If the device is in an energy-saving state, e.g. because the monitor has been switched off, the on/off switch must be pressed a second time to shut down the device in a controlled manner. Pressing once first wakes the device from energy-saving state.

If the device should not shut down when the on/off switch is pressed briefly, this function can be can be disabled as described in chapter 7 On/off switch function, page 61.

## 7.4 Connectors

### 7.4.1 Power supply X6

The external power supply is connected using a 3-pin connector.

**Caution!** 

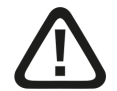

### Power supply

Only connect the device to an external power supply 24 V DC!

Observe the correct polarity!

### Note

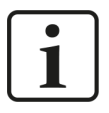

*ibaM-DAQ* is not grounded by mounting on a grounded DIN rail.

*ibaM-DAQ* can only be grounded via the grounding pole of the 3-pin connector for power supply X6.

### 7.4.2 Network interfaces X4, X5

The device can be integrated into Ethernet networks via the network interfaces X4 and X5.

The two interfaces are without switch function and support:

- 10/100/1000 Mbit
- Auto-MDI(X)
- Autonegotiation
- Jumbo Frames (9.5 KB)
- APIPA<sup>2)</sup>
- Wake-on-LAN (only at X4)

The default settings of the network connections can be found in chapter **7** Default settings, page 29.

For the integration into Ethernet networks see chapter **7** Addressing in the networks, page 30.

A description of the Wake-on-LAN function can be found in chapter **7** Wake-on-LAN, page 56.

### 7.4.3 ibaNet X8, X9 interfaces

The ibaNet X8 and X9 interfaces are intended for dedicated use with high-performance ibaNet-E connection that can acquire data with up to 1  $\mu$ s accuracy.

The two interfaces are with switch function and support:

- 10/100/1000 Mbit
- Auto-MDI(X)
- Autonegotiation

### 7.4.4 Digital input X3

This is a bipolar and electrically isolated digital input. Due to the reverse polarity protection, the measurement signal is indicated logically correct, even if the connection is polarity-reversed.

The DI input can be used to initiate safe shutdown and powering off if a trigger signal indicates that the power supply is interrupted. This is configured in *ibaPDA*.

<sup>2)</sup> Automatic Private IP Addressing = automatic IP addressing without DHCP server in the IP address space 169.254.x.x

26

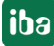

Connection diagram for digital input and output:

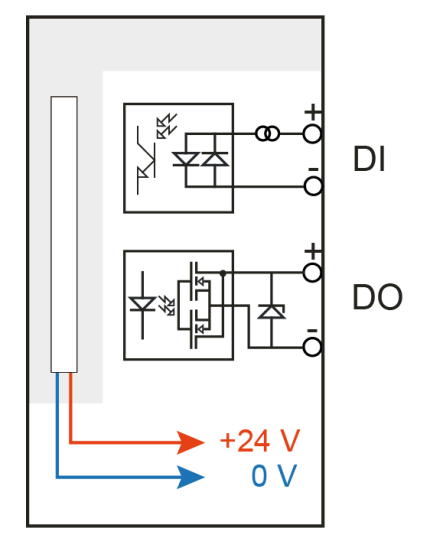

### 7.4.5 Digital output X7

An alarm signal can be configured in ibaPDA to be sent as a digital output.

### Note

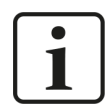

Due to the protective diode in the output of DO 00, the load to be switched must be connected to the negative pole (-) and the voltage to the positive pole (+).

### 7.4.6 Mini DisplayPort X2

Use the Mini DisplayPort to connect to a monitor. If the monitor does not have a DisplayPort, an adapter can be used, e.g., CSL - 3in1 Mini DisplayPort to VGA + HDMI + DVI adapter.

### 7.4.7 USB ports X1

- 1x USB 2.0: 480 Mbit/s
- 2x USB 3.0: up to 5 Gbit/s

### 7.4.8 Battery compartment

The battery compartment is located on the heat sink side at the bottom end of the housing.

The internal time is buffered with a 3V Lithium BR2032 battery. The battery can be replaced during operation. Only batteries of type BR2032 may be used as replacements.

Observe the correct polarity of the battery, see figure:

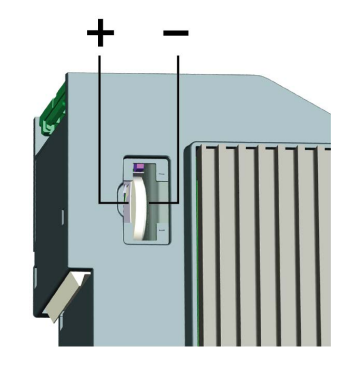

Note

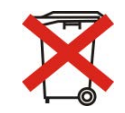

Used batteries and rechargeable batteries must not be disposed of with residual waste.

Batteries contain valuable raw materials that can be recycled and reused. Devices with the symbol are subject to EU Directive 2002/96/EC on waste electrical and electronic equipment. As a manufacturer we are obliged under the above directive to make you aware of this directive in the context of selling batteries or rechargeable batteries.

Batteries must not be disposed of in the household waste. This is marked by a crossed-out rubbish bin or waste container. You are legally responsible for the proper disposal of batteries. Please dispose of spent batteries as required by law at municipal collection centers or return them to your local retailer free of charge. It is expressly forbidden to dispose of batteries in the household waste; this is harmful for the environment. Batteries delivered by us can be returned free of charge or returned by mail with sufficient postage.

## 7.5 Type label

The type label provides the following information:

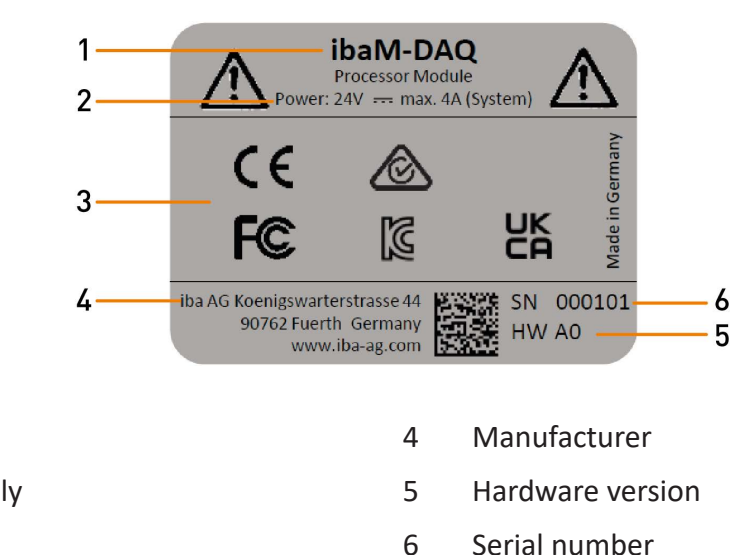

- 2 Power supply
- 3 Standards

Name

Issue 1.6

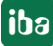

1

## 8 System integration

## 8.1 Default settings

The following parameters are preset in the device at delivery:

### 8.1.1 Network parameters

| Ethernet X4 | DHCP active                                       |
|-------------|---------------------------------------------------|
| Ethernet X5 | Fixed IP address: 192.168.1.1                     |
|             | Subnet mask: 255.255.255.0                        |
| Hostname    | MDAQ-xxxxx                                        |
|             | xxxxxx = 6-digit serial number, e. g. MDAQ-000036 |
|             | The serial number can be found on the type label. |

### 8.1.2 User accounts

| Users | Password                                                                                                   | Rights        |
|-------|----------------------------------------------------------------------------------------------------|---------------|
| DAQ   | iba.SNxxxxxx                                                                                               | Administrator |
|       | xxxxxx = 6-digit serial number<br>The serial number can be found on the type<br>label.<br>E.g. iba.SN00036 |               |

Each system installation also creates an administrator account (without password) by default. However, the account is not visible. To make the account visible, proceed as follows:

- 1. Run cmd as administrator
- 2. net user administrator /active:yes
- 3. Start menu account screen "Administrator" account

### Note

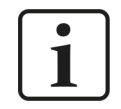

Change default passwords after you have started up *ibaM-DAQ*! This makes unauthorized use of the system more difficult.

## 8.1.3 Other system settings

- Auto login is disabled
- The Windows "Account Lockout Threshold" feature is enabled: After 5 times of incorrect password entry, the login function is blocked for 30 minutes.
- The ScreenSaver lock is set to 5 minutes and password entry.

These settings can only be changed at the operating system level, either via a remote desktop connection or when input devices (monitor, mouse, keyboard) are connected directly.

## 8.2 Initial commissioning

First connect to the device or connect monitor, keyboard and mouse. When setting up via network, also refer to chapter **7** Addressing in the networks, page 30.

The following options for initial commissioning are available:

- Connection with external *ibaPDA* client, see chapter **7** *Connection with an external ibaPDA client*, page 31
- Connectio via Remote Desktop, see chapter **7** Connection via Remote Desktop, page 32
- Set up with monitor, keyboard and mouse, see chapter 7 Set up with monitor, keyboard and mouse, page 33

### 8.2.1 Addressing in the networks

In the factory setting, DHCP is enabled for the network interface X4. Thus, an IP address is automatically assigned to the device, as soon as it is connected to a network with a DHCP server. If the IP configuration is successful, *ibaM-DAQ* can be accessed via the host name MDAQ-<serial number>, e.g. MDAQ-000036.

The network interface X5 is set to the fixed IP address 192.168.1.1 in the factory setting. If no DHCP server is available in your network, you can connect the device to the network via X5. To access the device via the fixed IP address, your PC also needs a free IP address in the same address space: 192.168.1.x (Note:  $x \neq 1$ , since this is the address of *ibaM-DAQ*).

### Note

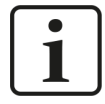

In administrated network environments, it may occur that the device does not receive an IP address even if a DHCP server is available. This is usually due to the fact that unknown network devices are not allowed in the network for safety reasons. In this case, please contact your IT department to obtain network approval for the device.

#### 8.2.2 Connection with an external ibaPDA client

If you are using an external *ibaPDA* client for the configuration, the *ibaPDA* client and *ibaM-DAQ* have to be connected via the network.

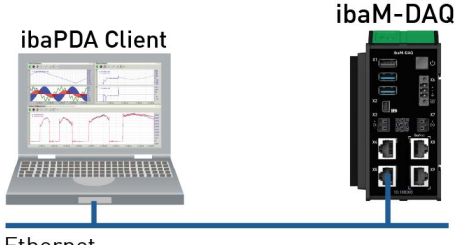

Ethernet

Start *ibaPDA* on the external *ibaPDA* client and select *ibaM-DAQ* as *ibaPDA* server.

Click the button on the toolbar or click "Select server..." in the Configuration menu.

| IP address | Port                    | Version                           |
|------------|-------------------------|-----------------------------------|
| 127.0.0.1  | 9170                    | 8.0.0                             |
|            |                         |                                   |
|            |                         |                                   |
|            |                         |                                   |
|            |                         |                                   |
|            |                         |                                   |
|            | IP address<br>127.0.0.1 | IP address Port<br>127.0.0.1 9170 |

### Address

Enter the name or the IP address of the *ibaM-DAQ* device in the *address* bar. The name is composed of MDAQ-<six-digit serial number>. The serial number is found on the device type label. Example: MDAQ-000036.

### Port number

The port number is entered automatically.

### <Search> button

This button starts and stops the search for active *ibaPDA* servers in the network. If the *ibaPDA* client and *ibaM-DAQ* are located in the same network, the device should be displayed in the server list. The device can be selected either by double-clicking the device or by selecting it and subsequently clicking <OK>.

After the connection has been established, the device is displayed in the *ibaPDA* signal tree.

For further configuration proceed as described in chapter **7** Configuration in ibaPDA, page 34.

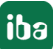

## 8.2.3 Connection via Remote Desktop

Operation is carried out via the network using Remote Desktop.

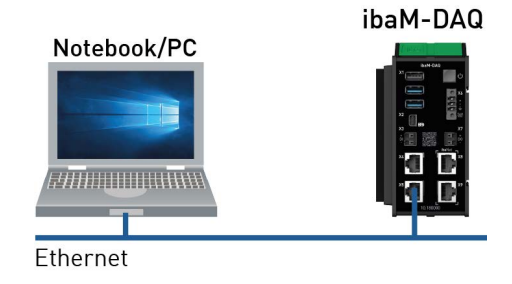

Open the Remote Desktop Connection on the system used to configure *ibaM-DAQ*. You can find this in the *Start* menu under Windows Accessories.

There is another option to open the Remote Desktop Connection:

Press the keys <Windows>+<R> and enter "mstsc" in the field.

|       | Type the name<br>resource, and | of a progra<br>Windows wi | am, folder, docun<br>ill open it for you | nent, or Internet |
|-------|--------------------------------|---------------------------|------------------------------------------|-------------------|
| Open: | mstsc                          |                           | eg: 883                                  | ~                 |
|       |                                |                           |                                          |                   |

Enter the host name or the IP address of the *ibaM-DAQ* device in the field "Computer".

| 둸 Remote          | Desktop Connection                  | <u> </u> |   | ×   |
|-------------------|-------------------------------------|----------|---|-----|
|                   | Remote Desktop<br>Connection        |          |   |     |
| <u>C</u> omputer: | MDAQ-000036                         | ~        | ] |     |
| User name:        | None specified                      |          |   |     |
| You will be as    | sked for credentials when you conne | ct.      |   |     |
| Show O            | ntions                              | Connect  | П | alo |

If you are requested to enter login information, use the information given in chapter **7** User accounts, page 29.

Start the *ibaPDA* client from the Windows Start menu.

For further configuration, proceed as described in chapter **7** Configuration in ibaPDA, page 34.

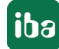

## 8.2.4 Set up with monitor, keyboard and mouse

Connect a monitor to the Mini DisplayPort port and a keyboard and mouse to the USB ports of *ibaM-DAQ*. If necessary use an adapter.

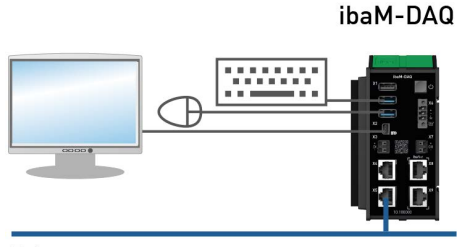

Ethernet

If required, log in to the system. You can find the login data in chapter **7** User accounts, page 29.

Start the *ibaPDA* client from the Windows Start menu.

For further configuration proceed as described in chapter **7** Configuration in ibaPDA, page 34.

## 8.3 Connection to different networks

*ibaM-DAQ* can be operated in two different networks, for example, to separate the network that transmits and acquires measurement data from the rest of the network. For this purpose, the 2 Ethernet interfaces X4 and X5 are available.

Settings for addressing in the networks, see chapter **7** Addressing in the networks, page 30.

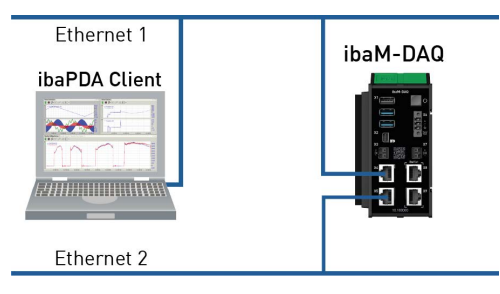

## 8.4 **Operation with compact UPS**

In order to secure an optimal operation, it is recommended to buffer the power supply of the *ibaM-DAQ* system via an uninterruptible power supply (UPS) with additional digital output. For this purpose, the digital output of the UPS serves as signal for securely shutting down the operating system. The UPS should be designed in such a way that the system is buffered for at least 5 minutes.

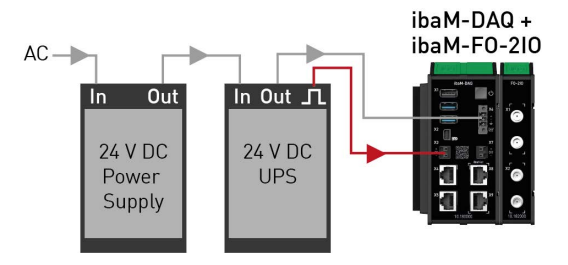

## 9 Configuration in ibaPDA

*ibaPDA* allows you to configure, acquire, and record the analog and digital signals of the connected modules.

For the configuration you can connect the input devices (monitor, mouse, keyboard) directly to the device. In this case, continue with chapter **7** *Configuring ibaM-DAQ*, page 34.

## 9.1 Configuring ibaM-DAQ

| ➡ iba I/O Manager                                |                      |             |              | - 🗆 X        |
|--------------------------------------------------|----------------------|-------------|--------------|--------------|
| 1 1 1 1 1 1 1 1 1 1 1 1 1 1 1 1 1 1 1            | 🖻 🖺   🗲 🔿            |             |              |              |
| Inputs Outputs Analytics Grou 4 >                | ibaM-DAQ             |             |              |              |
| ibaM-DAQ<br>iiiiiiiiiiiiiiiiiiiiiiiiiiiiiiiiiiii | Remory view          |             |              |              |
|                                                  | Hardware information | 91.         |              |              |
| ⊟≣ ibaM-FO-210<br>⊡⊫P Link 0                     | Hardware version:    | A1          | Board clock: | 1000 µs      |
|                                                  | Sarial number:       | 112         |              |              |
| E Click to add module                            |                      | 113         |              |              |
| Click to add module                              |                      |             |              |              |
| Click to add module                              |                      |             |              |              |
|                                                  |                      |             |              |              |
| B- S OPC                                         |                      | ibaM-DAG    |              |              |
| Click to add module                              |                      |             |              |              |
| Click to add module                              |                      | (Passa)     |              |              |
| Playback                                         |                      | (1997)      | ×6 H         |              |
| Click to add module                              |                      | X2 (C       |              |              |
| Gick to add module                               |                      | х Ц во      |              |              |
|                                                  |                      |             |              |              |
|                                                  |                      |             | na - P       |              |
|                                                  |                      |             | XB           |              |
|                                                  |                      |             | 5 B          |              |
|                                                  |                      | X5          | X X          |              |
|                                                  |                      |             |              |              |
|                                                  |                      | 10.180000   |              |              |
|                                                  |                      |             |              |              |
|                                                  |                      |             |              |              |
|                                                  |                      | 32 40 48 54 | ба 1 ОК      | Apply Cancel |

If the *ibaM-DAQ* interface is marked, the *Info* tab is displayed.

The "Hardware information" section provides information on the hardware version, serial number, and the board clock display.

## 9.1.1 IO - General tab

| 🔒 iba I/O Manager               |                         |             | – <b>–</b> ×            |
|---------------------------------|-------------------------|-------------|-------------------------|
| * D E E U D D - M U             |                         |             |                         |
| Inputs Outputs Analytics Groups | ю                       |             |                         |
| ibaM-DAQ                        |                         |             |                         |
|                                 | General 🧼 Info [        | 2 Event log |                         |
| 🖽 📱 ibaM-FO-2IO                 | ✓ Basic                 |             |                         |
| <b>⊞</b> _ <b>1</b> 215         | Module Type             | ibaM-DAQ    |                         |
| Click to add module             | Enabled                 | Thie        | 14250                   |
| Lick to add module              | Name                    | 10          |                         |
| B-CP ibaCapture                 |                         |             | How Date                |
| DPC                             |                         |             |                         |
| Playback                        |                         |             |                         |
| Ag Text interface               |                         |             |                         |
| B Upmapped                      |                         |             | (parma Mills)           |
|                                 |                         |             | N2 (mm                  |
|                                 |                         |             |                         |
|                                 |                         |             | X3 X7                   |
|                                 |                         |             |                         |
|                                 |                         |             | X4 Paliet               |
|                                 | Name                    |             |                         |
|                                 | The name of the module. | . <b>.</b>  |                         |
|                                 |                         |             | X5                      |
|                                 |                         |             |                         |
|                                 |                         |             |                         |
|                                 |                         |             | 1016000                 |
|                                 |                         |             |                         |
|                                 |                         |             |                         |
|                                 |                         |             | 17 OK Austra Count      |
|                                 | 0 8 16 2                | 24 32 40 48 | 56 64 V OK Apply Cancel |

### **Basic settings**

### Module Type (information only)

Indicates the type of the current module.

### Locked

A module can be locked to avoid unintentional or unauthorized changing of the module settings.

### Enabled

Enable the module to record signals.

### Name (information only)

Indicates the name of the module.

## 9.1.2 IO - Info tab

| →       iba I/O Manager         1       1         1       1         1       1         1       1         1       1         1       1         1       1         1       1         1       1         1       1         1       1         1       1         1       1         1       1         1       1         1       1         1       1         1       1         1       1         1       1         1       1         1       1         1       1         1       1         1       1         1       1         1       1         1       1         1       1         1       1         1       1         1       1         1       1         1       1         1       1         1       1         1       1      < |                                             |                  |                     |                  |               |           | ×    |
|----------------------------------------------------------------------------------------------------|---------------------------------------------|------------------|---------------------|------------------|---------------|-----------|------|
|                                                                                                    | System information<br>Firmware package: v01 | o2.001           |                     |                  |               |           |      |
|                                                                                                    | Module Type                                 | Hardware version | Calibration date    | Firmware version | Serial number | Status    | -    |
| Click to add module                                                                                                    | 0 ibaM-DAQ                                  | Ai               | Not required        | A02.001          | 113           | OK        |      |
| BaCapture     BaCapture     Click to add module     OPC     Click to add module     Click to add module     Click to add module                                                                                                    | Write firmware                              |                  | Reset device I/O co | onfiguration     | Resta         | rt IO bus |      |
| - 🎊 Playback                                                                                                    | System status                               |                  |                     |                  |               |           |      |
| Click to add module                                                                                                    | Input voltage:                              | 23.6 V           |                     |                  |               |           |      |
| Signal mapper                                                                                                    | Total current:                              | 0.325 A          |                     |                  |               |           |      |
| Unmapped                                                                                                    | Running time:                               | 00:02:54         |                     |                  |               |           |      |
|                                                                                                    | Status:                                     | OK               |                     |                  |               |           |      |
|                                                                                                    |                                             | 32 40            | 48 56               | 64 1 ок          | Apply         | Can       | icel |

You can find the firmware version and information about the individual modules connected to the IO bus in the "System information" area.

### Write firmware

With this button it is possible to perform firmware updates. Select the update file "ibaM\_v[xx. yy.zzz].iba" in the browser and start the update process by clicking <Open>.

In the following dialog, you can specifically select which modules you want to update or whether you want to update the overall system.

| 1odule | Туре        | Firmware version | Update version | Update |
|--------|-------------|------------------|----------------|--------|
| 0      | ibaM-DAQ    | A02.001          | A02.001        |        |
| 1      | ibaM-FO-2IO | A01.001          | A01.001        |        |

The update process is started by clicking on <OK>. The following dialog informs you about the progress of the update.

| Writing firmware |  |  |  |
|------------------|--|--|--|
| Total progress   |  |  |  |
|                  |  |  |  |
| Preparing update |  |  |  |
|                  |  |  |  |
|                  |  |  |  |

#### Note

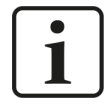

This process may take several minutes and must not be interrupted. After an update, the IO bus will restart automatically.

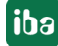

### **Reset device I/O configuration**

You can use this button to reset the entire module configuration.

### **Restart IO bus**

You can use this button to restart the IO bus and the modules within it.

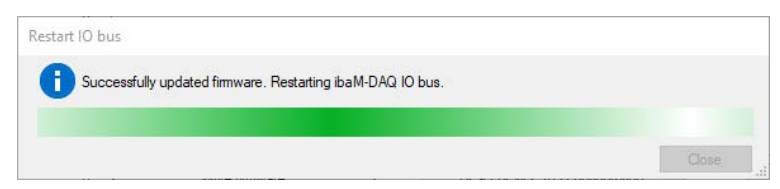

The successful restart is confirmed with the following notification.

| Restart IO bus                              |       |
|---------------------------------------------|-------|
| Successfully restarted the ibaM-DAQ IO bus. |       |
|                                             | Close |

The following information is displayed in the "System status" area:

### Input voltage

Internal supply voltage, deviates minimally from the supply voltage at X6 due to the internal circuitry.

### **Total current**

The power consumption of the entire system including all modules.

### **Running time**

The total running time of the IO bus since the last start in the format [d].hh:mm:ss

### Status

The status of the entire system incl. all modules.

### 9.1.3 IO - Event log tab

In the Event log tab, the status changes of the *ibaM-DAQ* device are documented in a list.

| Ю                   |                |                                                    |  |
|---------------------|----------------|----------------------------------------------------|--|
| 🕆 General 🧼 Info    | Event log      |                                                    |  |
| Enable device ever  | nt log Status: | Connected to device.                               |  |
|                     | X Maximum numb | er of entries: 1000 🚖 Current number of entries: 0 |  |
| Filter entries: 🔽 🛙 | Error 🗹 Warnir | ng 🔽 Info                                          |  |
| Time                | ∇ Source       | Event                                              |  |
| alle                | REC            | RBC                                                |  |

The following settings and operation modes are available:

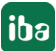

### Enable device event log

Here, you enable the event log for the device. You have to enable the event log separately for each individual device.

### Status

The status of the connection between *ibaPDA* and *ibaM-DAQ* for reading the events is displayed here.

### Maximum number of entries

Here you can set the maximum number of saved entries (100 - 100,000).

### **Current number of entries**

The currently saved number of entries.

### **Operating elements**

| lacksquare    | When pressing the button, the list of events is automatically updated |
|---------------|-----------------------------------------------------------------------|
|               | The automatic update is paused                                        |
| 0             | Continuously save messages in a file                                  |
| $\rightarrow$ | Export visible entries to a text file                                 |
| ×             | Clear diagnostic buffer                                               |

The list of events can be filtered in a customized way. If you want to filter the events according to a type, just select one or more types above the list: error, warning, info.

For further filtering, enter the filter text you are searching for in the desired field in the top line. All events containing the entered search text, will be displayed.

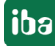

## 9.1.4 Configuring inputs

## 9.1.4.1 ibaM-DAQ-IO - General tab

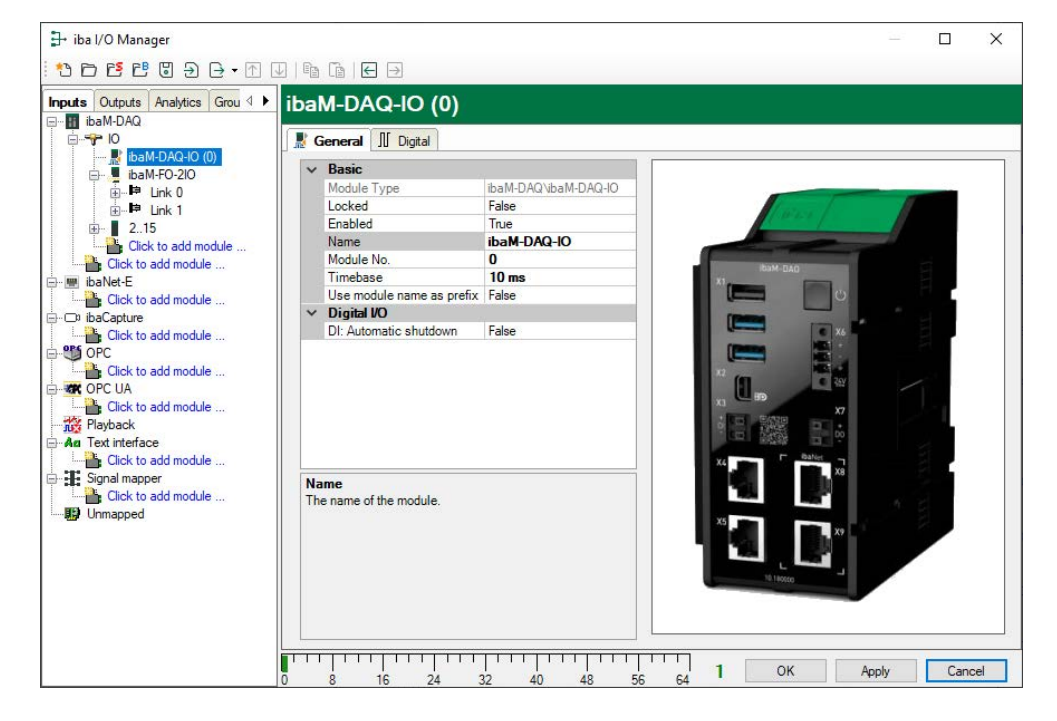

### **Basic settings**

### Module Type, Locked, Enabled

see chapter 🛪 IO - General tab, page 35

### Name

Here you can enter a name for the module.

### Module no.

Internal reference number of the module. This number determines the order of the modules in the signal tree of *ibaPDA* client and *ibaAnalyzer*.

### Timebase

All signals of the module are sampled on this time base.

### Use name as prefix

This option puts the module name in front of the signal names.

### Digital I/O

### **DI: Automatic shutdown**

TRUE: *ibaM-DAQ* is shut down automatically if DI is asserted.

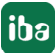

### Note

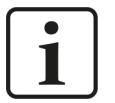

If TRUE is selected here, the automatic shutdown function is active even if the signal in the *Digital* tab is disabled.

## 9.1.4.2 ibaM-DAQ-IO – Digital tab

| <table-of-contents> iba I/O Manager</table-of-contents> |                    |                 |                    |          |        | × |
|---------------------------------------------------------|--------------------|-----------------|--------------------|----------|--------|---|
| : * 🗗 🔁 🗗 🕄 🕀 • 🕅 [                                     |                    |                 |                    |          |        |   |
| Inputs Outputs Analytics Grou 4                         | ibaM-DAQ-IO (0)    |                 |                    |          |        |   |
|                                                         | Reneral II Digital |                 |                    |          |        |   |
| ibaM-DAQ-IO (0)                                         | Name               | Debounce filter | Debounce time (µs) | Active   | Actual |   |
|                                                         | 0 DI0              | Off             | 100                | <b>V</b> |        | 0 |
|                                                         |                    |                 |                    |          |        |   |

### Name

Here you can enter a signal name and additionally two comments when clicking the icon in the Name field.

### **Debounce filter**

In the drop-down menu, you can choose the operating mode for the debounce filter. The following settings are available: Off, Stretch rising edge, Stretch falling edge, Stretch both edges, Delay both edges.

### Debounce time (µs)

Here you can define the debounce time in  $\mu s$ 

### Active

Enabling/disabling the signal

### Actual

Display of the currently measured value

## 9.1.5 Configuring outputs

Select the *Outputs* tab in the module tree to define settings for the output signals.

### 9.1.5.1 ibaM-DAQ-IO - General tab

Most of the basic settings apply to the input and output module. The *Calculation timebase* and *Minimum output timebase settings* are only available for the output module.

| 🗗 iba I/O Manager                                                                                                    |                                                                                                    |                                                                                                    | — — D          | ×    |
|----------------------------------------------------------------------------------------------------|----------------------------------------------------------------------------------------------------|----------------------------------------------------------------------------------------------------|----------------|------|
|                                                                                                    | 1 G   🗲 🔿                                                                                                    |                                                                                                    |                |      |
| Inputs Outputs Analytics Groups 1 4 ▶<br>□-11 ibaM-DAQ<br>□-22 IO<br>□-23 ibaM-DAQ-IO (0)                                            | ibaM-DAQ-IO (0)                                                                                                    |                                                                                                    |                |      |
| Ball-AAI-5A-150A-AC (1)     ball-AAI-IEPE (2)     B-1     Click to add module     @@ Email     Dr bioCapture     @@ OPC     Unmapped | Basic     Module Type     Locked     Enabled     Name     Comment     Module No.     Calculation timebase     Uise module name as prefix     Digital VO     DI: Automatic shutdown     Name     The name of the module. | ibaM-DAQ-VbaM-DAQ-IO<br>None<br>True<br>ibaM-DAQ-IO<br>0<br>10 ms<br>50 ms<br>False<br>False<br>False | 6 OK Apply Car | ncel |

### **Basic settings**

## Module type, Locked, Enabled, Name, Module No., Use name as prefix

see chapter **7** *ibaM-DAQ-IO - General tab,* page 39.

### **Calculation timebase**

Timebase (in ms) used for the calculation of the output values.

The calculation timebase is not the same as the output timebase, with which the values are output. The calculation timebase is identical to the timebase of the input module.

### Minimum output timebase (information only)

Timebase with which the outputs can be updated as quickly as possible. The output timebase results from the smallest common multiple of all module timebases or is at least 50 ms.

## 9.1.5.2 ibaM-DAQ-IO – Digial tab

The following parameters can be set on the Digital tab:

| ➡ iba I/O Manager               |                    |            |   | ×      |
|---------------------------------|--------------------|------------|---|--------|
| 🗄 🔁 🔁 🕄 🕀 🖝 🗹                   | ↓   🖻 🔓   🗲 🍝      |            |   |        |
| Inputs Outputs Analytics Grou 4 | ibaM-DAQ-IO (0)    |            |   |        |
|                                 | Seneral II Digital |            |   |        |
| ibaM-DAQ-IO (0)                 | Name               | Expression |   | Active |
|                                 | 0 DO0              | fx         | ? |        |
| i±⊶⊂ 18                         |                    |            |   |        |
| i⊡… ≢∎ Link 1                   |                    |            |   |        |

### Name

Here you can enter a signal name and additionally two comments when clicking the icon in the *Name* field.

### Expression

You can use the expression builder to assign signals to the outputs or to combine signals through logical or mathematical operations.

### Active

Enabling/disabling the signal

## 9.2 Adding I/O modules

Up to 15 I/O modules from the ibaMAQ system can be added to *ibaM-DAQ*.

### 9.2.1 Automatically

Select the "IO" link in the I/O Manager. Right-click on the link to open a submenu. Select "Autodetect". If *ibaPDA* detects the device automatically, the device and the connected modules are listed in the module tree.

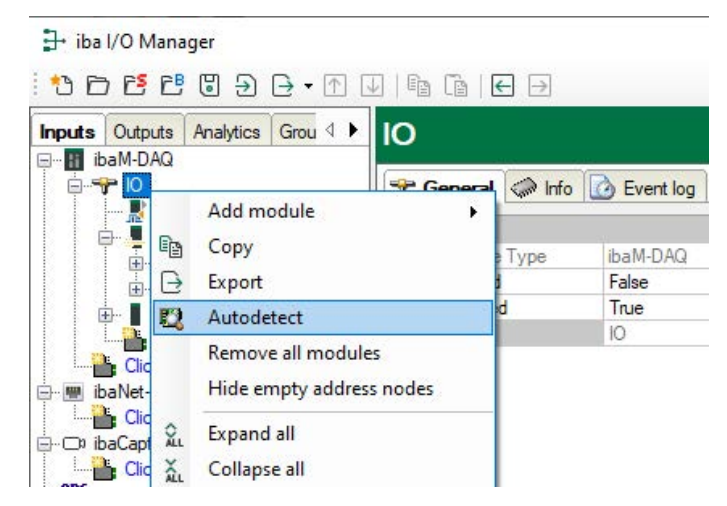

## 9.2.2 Manually / offline

Modules can also be added manually. Right-click on the "IO" link and select *Add module*. Select the desired modules from the list.

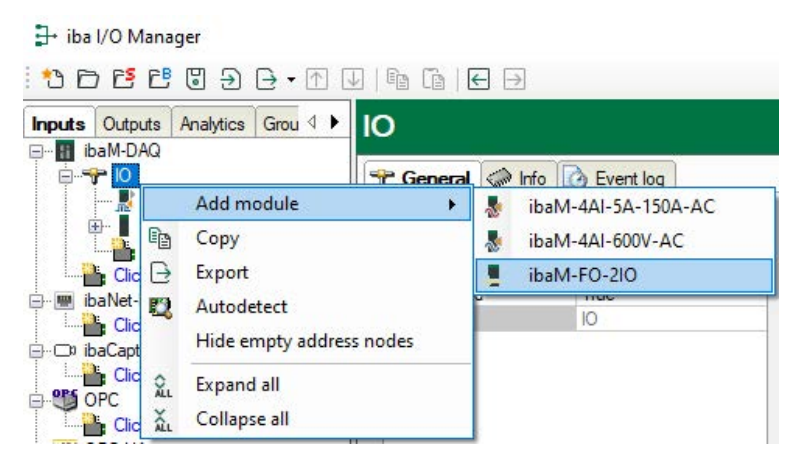

An offline configuration makes it possible, for example, to export a module configuration without existing or connected modules or to save the entire I/O configuration of the I/O Manager.

### **Other documentation**

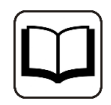

For detailed information, refer to the corresponding device manuals.

## 9.3 ibaPDA interfaces

Communication interfaces are additionally available for the connection of the field level (e.g., Modbus, etc.) as well as standard interfaces to communicate data to superordinate IT systems (DB-Datastore, Kafka, ...). The interface *ibaPDA-OPC-UA-Server+* is already included in the standard scope of delivery. Further communication interfaces require separate licenses. If you have licensed additional communication interfaces, they appear as nodes in the tree structure.

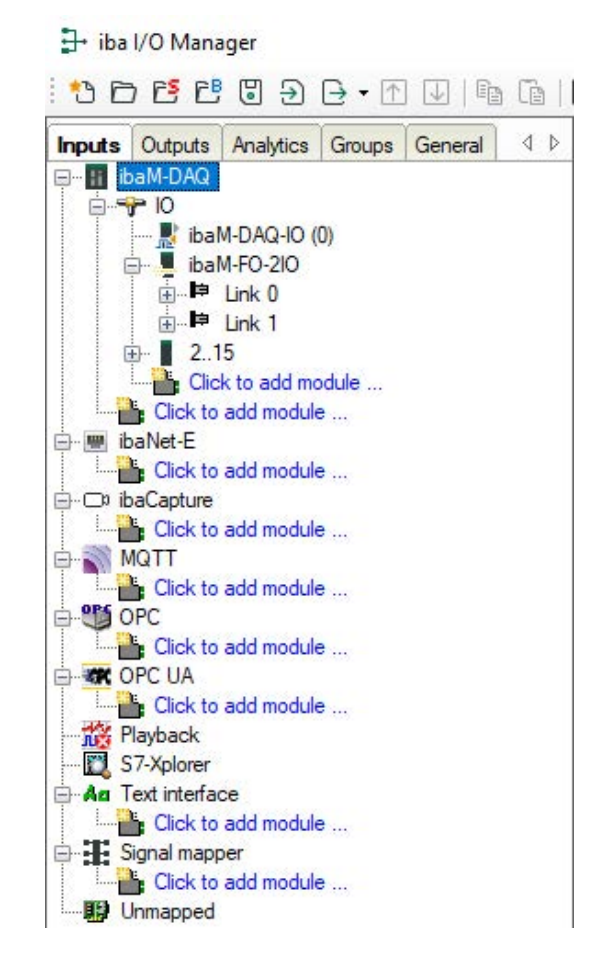

### Other documentation

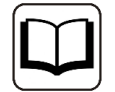

The description and configuration of the individual communication interfaces can be found in the corresponding interface manuals.

## 9.4 Setting up file sharing

To comfortably access measurement files recorded with *ibaPDA* through the network, the *ibaPDA* client allows setting up read-only access. Open the data storage dialog in *ibaPDA* and mark the *Files* node.

| Data storage                                                                                                    |                                                                                                    |                                                              |                                                             |                             | >                                        |
|----------------------------------------------------------------------------------------------------|----------------------------------------------------------------------------------------------------|--------------------------------------------------------------|-------------------------------------------------------------|-----------------------------|------------------------------------------|
| Profiles<br>Stop prevention                                                                                                  | Data store 1 - Files                                                                                                    |                                                              |                                                             |                             |                                          |
| Stop prevention<br>→ Diagnostics<br>→ Certificates<br>→ Data store 1<br>⊕ - ♦ Trigger Mode<br>→ Signal selection<br>⊕ ● Fles | File name       Base file name:       pda       Example:     pda001 dat       Image: Image: | N<br>N<br>Nudd start date and ti                             | Maximum file number:<br>lext file number:<br>me Add st      | 1000<br>1<br>art trigger na | e le le le le le le le le le le le le le |
| Aut data store                                                                                                    | Add text signal     Add text signal     Reuse text signal value     Remove all blanks in the filename                                                                                                    | ~                                                            | at file open / start     at file close / stop               | t trigger<br>o trigger      |                                          |
|                                                                                                    | File location                                                                                                    |                                                              |                                                             |                             |                                          |
|                                                                                                    | File location       Base directory:     C:\dat\       User name:                                                                                                    | Sharing                                                      |                                                             |                             |                                          |
|                                                                                                    | File location       Base directory:     C:\dat\       User name:                                                                                                    | Sharing                                                      | inum subdirectories:                                        | 31                          |                                          |
|                                                                                                    | File location         Base directory:       C:\dat\         User name:                                                                                                    | Sharing<br>Maxi                                              | imum subdirectories:<br>Sonntag                             | 31                          |                                          |
|                                                                                                    | File location         Base directory:       C:\dat\         User name:                                                                                                    | Sharing<br>Maxi<br>First day of week:<br>Start time of week: | imum subdirectories:<br>Sonntag<br>0:00<br>First 4-day week | 31                          |                                          |

Select a folder to be released for access.

| Sharing           | ×                     |
|-------------------|-----------------------|
| Share this folder |                       |
| Shares:           |                       |
| Dat-Files         | ~ + X                 |
| Comments:         | indikaneous users to. |
|                   |                       |
|                   |                       |
|                   | Caricer               |

### Note

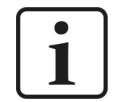

When running *ibaM-DAQ* in a so-called work group, you need the user name and the password to access it.

If *ibaM-DAQ* and the accessing PC are in the same domain, a separate authentication is usually not necessary.

iba

### 9.4.1 Troubleshooting

If you cannot access the shared directory from another system, file and printer sharing may not be enabled.

You can activate it as follows:

1. Right-click the network icon in the notification area of the taskbar to open the "Network and Sharing Center."

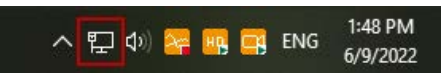

2. In the "Network and Sharing Center" open the "Advanced Sharing Settings."

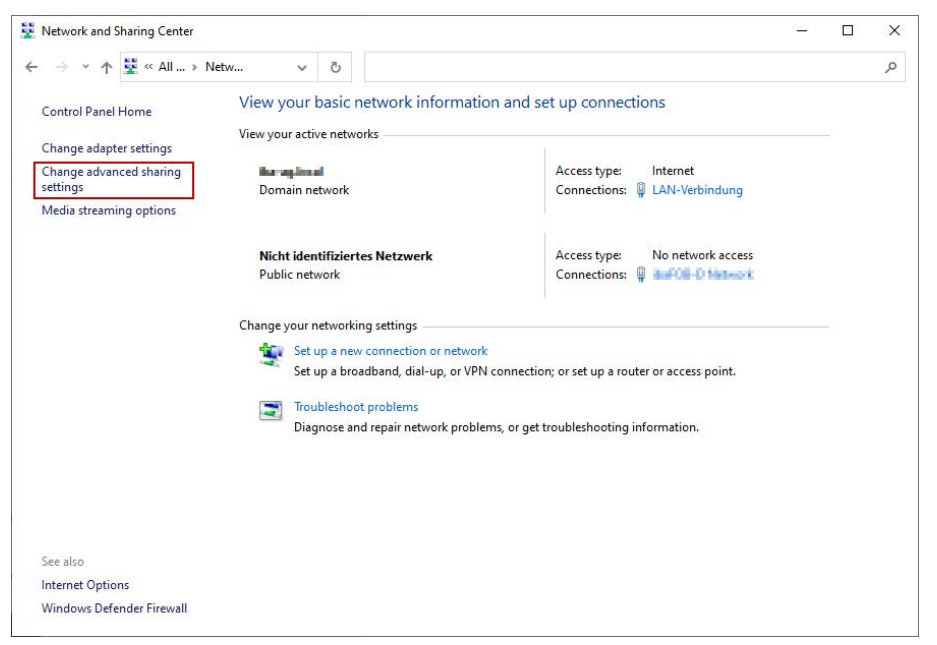

3. Select the profile you are using. This is indicated by the addition "(current profile)."

| • Advanced sharing | settings                                      |        |                                                                       | - | ×  |
|--------------------|-----------------------------------------------|--------|-----------------------------------------------------------------------|---|----|
| ← → × ↑ •4         | « Ne » Adva v                                 | Ō      | Search Control Panel                                                  |   | ,p |
|                    | Change charing option                         | tor    | different network profiles                                            |   | ^  |
|                    | Change sharing option                         | 15 IOF | different network profiles                                            |   |    |
|                    | Windows creates a separate n<br>each profile. | etwork | profile for each network you use. You can choose specific options for |   |    |
|                    | Private                                       |        |                                                                       |   |    |
|                    | Guest or Public                               |        |                                                                       |   |    |
|                    | Domain                                        |        |                                                                       |   |    |
|                    | All Networks                                  |        |                                                                       |   |    |

4. Make sure that the "Turn on network discovery" and "Turn on file and printer sharing" settings are enabled.

| → ~ ↑ • • • • Ne → Adva ~ ひ                                                                                                    |            |  |
|----------------------------------------------------------------------------------------------------|------------|--|
| Change sharing options for different network profiles                                                                                   |            |  |
| Windows creates a separate network profile for each network you use. You can choose specific options<br>each profile.                   | s for      |  |
| Private                                                                                                    | $-\otimes$ |  |
| Network discovery                                                                                                    |            |  |
| When network discovery is on, this computer can see other network computers and devices<br>visible to other network computers.          | and is     |  |
| Turn on network discovery                                                                                                    |            |  |
| Turn on automatic setup of network connected devices.                                                                                   |            |  |
| U lum off network discovery                                                                                                    |            |  |
| File and printer sharing                                                                                                    |            |  |
| When file and printer sharing is on, files and printers that you have shared from this compute<br>be accessed by people on the network. | er can     |  |
| Turn on file and printer sharing                                                                                                    |            |  |
| ○ Turn off file and printer sharing                                                                                                    |            |  |
| Guest or Public                                                                                                    | $-\odot$   |  |
| Domain                                                                                                    |            |  |
|                                                                                                    | C          |  |
| All Networks                                                                                                    | $-\odot$   |  |
|                                                                                                    |            |  |
|                                                                                                    |            |  |
|                                                                                                    |            |  |

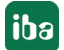

## 10 Technical data

### Danger!

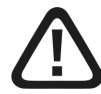

### Electric shock

If the device is used or operated in a manner other than specified in the *Technical data* chapter, the protection supported by the device may be impaired.

## 10.1 Main data

| Short description       |                                                                                                    |
|-------------------------|----------------------------------------------------------------------------------------------------|
| Name                    | ibaM-DAQ                                                                                                    |
| Module label            | ibaM-DAQ                                                                                                    |
| Description             | Processor module for stand-alone data acquisition                                                                                                    |
| Order number            | 10.180000                                                                                                    |
| Processor unit          |                                                                                                    |
| Processor               | Intel Atom x7-E3950 4x 1.6 GHz (2.0 GHz boost)                                                                                                    |
| Operating system        | Windows 10 IoT Enterprise x64 LTSC 2021/v21H2<br>(Long-Term Servicing Version)                                                                                                    |
| Main memory             | 8 GB                                                                                                    |
| Flash memory            | Solid state drive 512 GB                                                                                                    |
| Clock                   | Buffered by battery, (3 V, lithium BR2032)                                                                                                    |
|                         | Only batteries of type BR2032 may be used.                                                                                                    |
| Module-module interface |                                                                                                    |
| Number                  | 1                                                                                                    |
| Connection technology   | 2x 8 sliding contacts                                                                                                    |
| Number of modules       | 15                                                                                                    |
| Power supply            |                                                                                                    |
| Power supply            | 24 V DC SELV; 4 A; UPS recommended                                                                                                    |
| Current consumption     |                                                                                                    |
| ibaM-DAQ stand-alone    | max. 0.7 A                                                                                                    |
| ibaM-DAQ with modules   | max. 4 A                                                                                                    |
| Electrical isolation    |                                                                                                    |
| Supply - system         | none                                                                                                    |
| Connection technology   | 3-pin multi-pin connector, pitch 3.81 mm                                                                                                    |
| Connector               | included in delivery; push-in, conductor max. 1.5 mm <sup>2</sup> , pro-<br>tected against reverse polarity, screw connection; Information<br>on conductor and stripping length see chapter <b>7</b> <i>Connection</i><br><i>technology connector/terminals</i> , page 21<br>order no. 90.000711 |

| Further interfaces, operating and indicating elements |                                                                    |  |  |  |
|-------------------------------------------------------|--------------------------------------------------------------------|--|--|--|
| Indicators                                            | LEDs for operation, channel states and errors                      |  |  |  |
| Switch                                                | 1 momentary switch for ON/OFF                                      |  |  |  |
| Graphics                                              | 1 Mini-DisplayPort (4K/UHD)                                        |  |  |  |
| USB                                                   | 3 (1x USB 2.0; 2x USB 3.0)                                         |  |  |  |
| Operating and environmental                           | conditions                                                         |  |  |  |
| Temperature range                                     |                                                                    |  |  |  |
| Operation                                             | 14 °F to 131 °F (-10 °C to +55 °C)                                 |  |  |  |
| Storage                                               | -13 °F to 185 °F (-25 °C to +85 °C)                                |  |  |  |
| Mounting                                              | DIN rail according to EN 50022 (TS 35, DIN Rail 35)                |  |  |  |
| Cooling                                               | Passive                                                            |  |  |  |
| Relative humidity                                     | 15 % 95 % (indoor), no condensation                                |  |  |  |
| Operating altitude                                    | 0 2000 m above sea level                                           |  |  |  |
| Protection type                                       | according to IP20; without test certificate according to IEC 60529 |  |  |  |
| Standards                                             | CE, C-Tick, UKCA, FCC, KC, IEC 61010                               |  |  |  |
| MTBF <sup>3)</sup>                                    | 317,489 hours / 36 years                                           |  |  |  |
| Dimensions                                            |                                                                    |  |  |  |
| Width x height x depth                                | 69 mm x 133 mm x 120 mm                                            |  |  |  |
| Height with open lever                                | 160 mm                                                             |  |  |  |
| Height units                                          | 3                                                                  |  |  |  |
| Installation clearances                               |                                                                    |  |  |  |
| Bottom / top                                          | 30 mm / 30 mm                                                      |  |  |  |
| Left / right                                          | 10 mm / 10 mm                                                      |  |  |  |
| Mounting position                                     | vertical, lever up                                                 |  |  |  |
| Weight / incl. packaging                              | 0.55 kg / 0.78 kg                                                  |  |  |  |
| Licenses                                              |                                                                    |  |  |  |
| Туре                                                  | WIBU CmDongle (internal)                                           |  |  |  |
| ibaPDA                                                | ibaPDA-64 with 2 data stores                                       |  |  |  |
|                                                       | ibaPDA-Interface-PLC-Xplorer                                       |  |  |  |
|                                                       | ibaPDA-OPC-UA-Server+                                              |  |  |  |
|                                                       | ibaPDA-Data-Store-MQTT-16                                          |  |  |  |

<sup>3)</sup> according to: Telcordia 4 SR332 (Reliability Prediction Procedure of Electronic Equipment; Issue Mar. 2016) and NPRD (Non-electronic Parts Reliability Data 2011)

### Supplier's Declaration of Conformity

47 CFR § 2.1077 Compliance Information

Unique Identifier: 10.180000, ibaM-DAQ

### **Responsible Party - U.S. Contact Information**

iba America, LLC 370 Winkler Drive, Suite C Alpharetta, Georgia 30004

(770) 886-2318-102 www.iba-america.com

### **FCC Compliance Statement**

This device complies with Part 15 of the FCC Rules. Operation is subject to the following two conditions: (1) This device may not cause harmful interference, and (2) this device must accept any interference received, including interference that may cause undesired operation.

## **10.2** Interfaces

| Ethernet interface    |                                       |  |  |  |
|-----------------------|---------------------------------------|--|--|--|
| Number                | 2                                     |  |  |  |
| Connection technology | 2 RJ45 socket; 1GbE, Base-T           |  |  |  |
| ibaNet interface4)    |                                       |  |  |  |
| Number                | 2                                     |  |  |  |
| Design                | Copper                                |  |  |  |
| Protocol              | ibaNet-E                              |  |  |  |
| Synchronization       | ibaNet-E High Performance             |  |  |  |
| Connection technology | 2 RJ45 socket; 1GbE, Base-T, switched |  |  |  |
| Cable length (PTP)    | Max. 100 m                            |  |  |  |
| Cable type            | Min. CAT 5e, UTP                      |  |  |  |

## 10.3 Digital input and output

| Digital input       |                                                                         |
|---------------------|-------------------------------------------------------------------------|
| Number              | 1                                                                       |
| Design              | Galvanically isolated, protected against reverse polarity, single ended |
| Input signal        | 24 V DC                                                                 |
| Max. input voltage  | ±60 V permanent                                                         |
| Signal level log. 0 | > -6 V; < +6 V                                                          |
| Signal level log. 1 | < -10 V; > +10 V                                                        |

<sup>4)</sup> available in a later firmware version

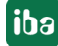

| Hysteresis              | none                                                                                                    |
|-------------------------|----------------------------------------------------------------------------------------------------|
| Input current           | 1 mA, constant                                                                                                    |
| Debounce filter         | Optional, 4 operating modes                                                                                                    |
| Sampling rate           | max. 10 kHz, freely adjustable                                                                                                    |
| Electrical isolation    |                                                                                                    |
| Channel - system        | Functional isolation: 1 kV AC                                                                                                    |
| Connection technology   | <ul> <li>2-pin socket, push-in, pitch 5 mm, conductor max. 1.5 mm<sup>2</sup>; information on conductor and stripping length see chapter</li> <li>Connection technology connector/terminals, page 21</li> </ul>  |
| Additional function     | Shutdown                                                                                                    |
| Digital output          |                                                                                                    |
| Number                  | 1                                                                                                    |
| Design                  | Galvanically isolated, solid-state DC switch                                                                                                    |
| Switching voltage max.  | 200 V DC; protection against surge voltages                                                                                                    |
| Switching current max.  | up to 350 mA (permanent), overcurrent protection                                                                                                    |
| Switching delay         | < 2 ms (at 100 mA)                                                                                                    |
| OFF resistance (log. 0) | > 100 MΩ                                                                                                    |
| ON resistance (log. 1)  | < 3.75 Ω (at 100 mA)                                                                                                    |
| Electrical isolation    |                                                                                                    |
| Channel - system        | Functional isolation: 1 kV AC                                                                                                    |
| Connection technology   | <ul> <li>2-pin socket, push-in, pitch 5 mm, conductor max. 1.5 mm<sup>2</sup>; information on conductor and stripping length see chapter</li> <li>Connection technology connector/terminals, page 21.</li> </ul> |

## 10.4 Dimensions

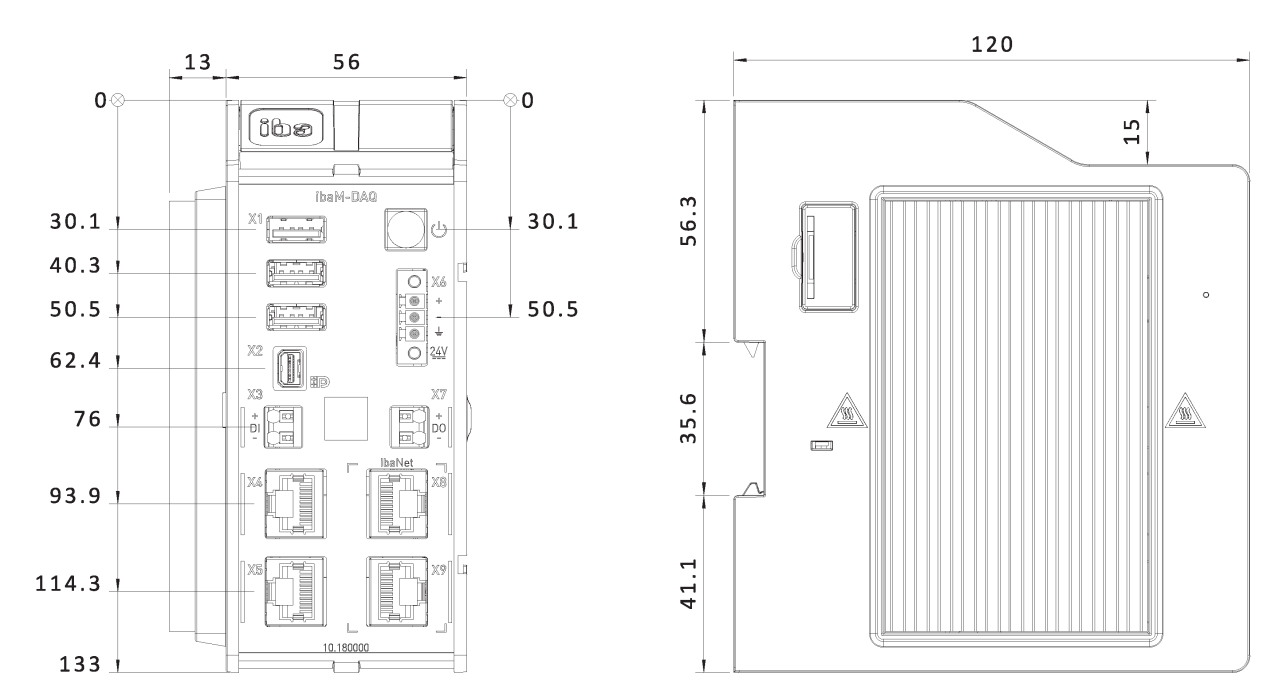

ibaM-DAQ dimensions, dimensions in mm

### Note

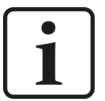

Ensure a minimum clearance of 30 mm above and below the housing and 10 mm to the left of the cooling fins to ensure adequate ventilation of the device.

If the device has been extended with further modules, the above-mentioned clearances apply to the entire system.

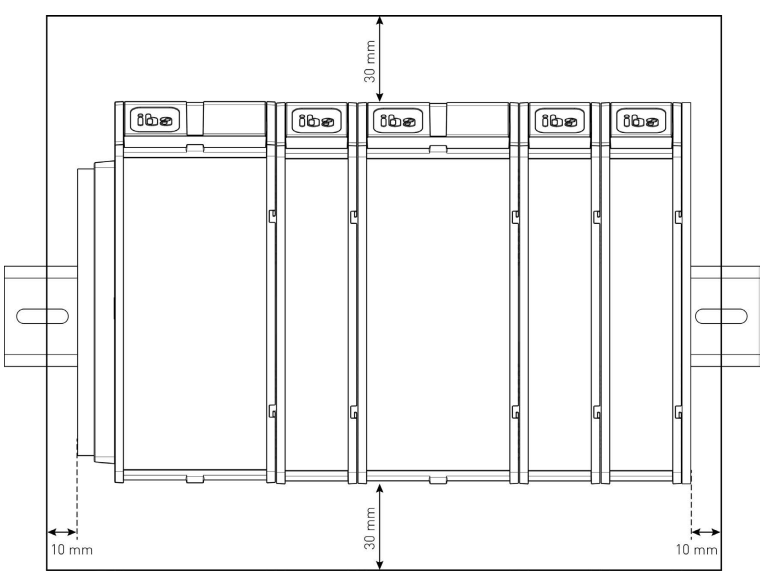

## **10.5** Connection diagrams

### Pin assignment power supply X6

| Pin | Connector |  |
|-----|-----------|--|
| 1   | + 24 V    |  |
| 2   | 0 V       |  |
| 3   | Ground    |  |
|     |           |  |

### Pin assignment digital input X3

| Pin | Connector         |  |
|-----|-------------------|--|
| 1   | Digital input 00+ |  |
| 2   | Digital input 00- |  |

### Pin assignment digital output X7

| Pin | Connector          |  |
|-----|--------------------|--|
| 1   | Digital output 00+ |  |
| 2   | Digital output 00- |  |

## **11** Accessories

### End cover for MAQS modules

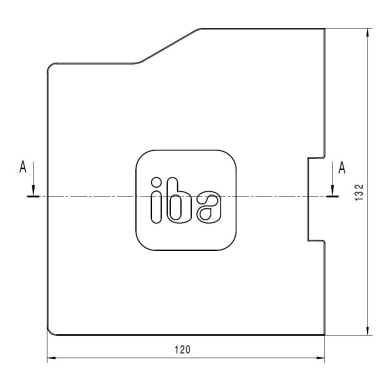

| Short description      |                            |
|------------------------|----------------------------|
| Name                   | ibaM-CoverPlate            |
| Description            | End cover for MAQS modules |
| Order number           | 90.000663                  |
| Design                 |                            |
| Dimensions (w x h x d) | 3 mm x 132 mm x 120 mm     |

### **Connector for power supply**

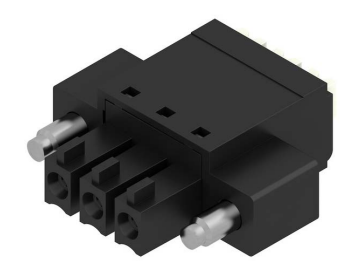

| Short description |                                                              |
|-------------------|--------------------------------------------------------------|
| Name              | MAQS / GEH / MDAQ connector PWR                              |
| Description       | 3-pin socket connector/plug for power supply, push-in, screw |
|                   | connection                                                   |
| Order number      | 90.000711                                                    |

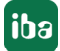

## 12 Appendix

## **12.1** Ping function (ICMP echo request)

The ping function, the ICMP echo request, is disabled by default in the Windows 10 installation of *ibaM-DAQ*. If you need the ping function and your company's security policy allows it, you can enable it as follows.

1. Open Windows Defender Firewall (e.g. via settings and searching for "firewall").

| Settings                 |                                                                                                    |                                                               |
|--------------------------|----------------------------------------------------------------------------------------------------|---------------------------------------------------------------|
|                          |                                                                                                    | Windows Settings                                              |
|                          |                                                                                                    | firewall                                                      |
|                          |                                                                                                    | Firewall & network protection                                 |
|                          | System E De                                                                                                    | vir 🔗 Windows Defender Firewall                               |
|                          | Display, sound, notifications, III Blue power                                                                                                    | et 🗣 Windows Security                                         |
| 2. Select the advanced s | ettings.                                                                                                    |                                                               |
|                          | Windows Defender Firewall                                                                                                    |                                                               |
|                          |                                                                                                    | 8 1947) - 18 19                                               |
|                          | $\leftarrow \rightarrow \land \uparrow $ $m \rightarrow \land \circ \uparrow$                                                                                      | anel > System and                                             |
|                          | <u>F</u> ile <u>E</u> dit <u>V</u> iew <u>T</u> ools                                                                                                    |                                                               |
|                          | Control Panel Home                                                                                                    | Help protec                                                   |
|                          |                                                                                                    | help protect                                                  |
|                          |                                                                                                    | Windows Defe                                                  |
|                          | Allow an app or feature<br>through Windows Defender                                                                                                    | Windows Defe<br>through the In                                |
|                          | Allow an app or feature<br>through Windows Defender<br>Firewall                                                                                                    | Windows Defe<br>through the In                                |
|                          | Allow an app or feature<br>through Windows Defender<br>Firewall<br>Change notification settings                                                                    | Windows Defe<br>through the In                                |
|                          | Allow an app or feature<br>through Windows Defender<br>Firewall<br>Change notification settings<br>Turn Windows Defender<br>Firewall on or off                     | Windows Defe<br>through the In                                |
|                          | Allow an app or feature<br>through Windows Defender<br>Firewall<br>Change notification settings<br>Turn Windows Defender<br>Firewall on or off<br>Restore defaults | Windows Defe<br>through the In<br>Priv<br>Gu<br>Networks in p |

- 3. First select the inbound rules and select from the list of inbound rules according to these two rules:
  - ICMP Allow incoming V4 echo request
  - ICMP Allow incoming V6 echo request

| 🔗 Windows Defender Firewall wit | h Advanced Security                         |                        |                |         |        |                   |    |
|---------------------------------|---------------------------------------------|------------------------|----------------|---------|--------|-------------------|----|
| <u>File Action View H</u> elp   |                                             |                        |                |         |        |                   |    |
| 🏟 🙇 📅 🗟 🔽 📷                     |                                             |                        |                |         |        |                   |    |
| Windows Defender Firewall with  | Inbound Rules                               |                        |                |         |        | Actions           |    |
| Inbound Rules                   | Name                                        | Group                  | <b>Profile</b> | Enabled | Action | Inbound Rules     |    |
| Connection Security Rules       | ICMP Allow incoming V4 echo request         |                        | All            | No      | Allow  | 🐹 New Rule        |    |
| Monitoring                      | ICMP Allow incoming V6 echo request         |                        | All            | No      | Allow  | Filter by Profil  | le |
|                                 | Inbound Rule for Remote Shutdown (RPC-EP    | Remote Shutdown        | All            | No      | Allow  |                   | -  |
|                                 | Inbound Rule for Remote Shutdown (TCP-In)   | Remote Shutdown        | All            | No      | Allow  | Y Filter by State |    |
|                                 | iSCSI Service (TCP-In)                      | iSCSI Service          | Domain         | No      | Allow  | Filter by Grou    | р  |
|                                 | iSCSI Service (TCP-In)                      | iSCSI Service          | Private        | No      | Allow  | View              |    |
|                                 | Key Management Service (TCP-In)             | Key Management Service | Domain         | No      | Allow  | Defresh           |    |
|                                 | Key Management Service (TCP-In)             | Key Management Service | Private        | No      | Allow  | Ca Keresh         |    |
|                                 | 😻 mDNS (UDP-In)                             | mDNS                   | Public         | Yes     | Allow  | Export List       |    |
|                                 | 😻 mDNS (UDP-In)                             | mDNS                   | Domain         | Yes     | Allow  | 🛛 Help            |    |
|                                 | 🔮 mDNS (UDP-In)                             | mDNS                   | Private        | Yes     | Allow  |                   |    |
|                                 | Media Center Extenders - HTTP Streaming (TC | Media Center Extenders | All            | No      | Allow  | Selected Items    |    |
|                                 | Media Center Extenders - Media Streaming (T | Media Center Extenders | All            | No      | Allow  | O Enable Rule     | 1  |
|                                 | Media Center Extenders - qWave (TCP-In)     | Media Center Extenders | All            | No      | Allow  | & Cut             |    |
|                                 | Media Center Extenders - gWave (UDP-In)     | Media Center Extenders | All            | No      | Allow  |                   |    |

- 4. Select both rules and activate them together via the "Enable rule" menu item.
- 5. Afterwards, both rules are marked as enabled in the list via the green checkmark and *ibaM*-DAQ can now be found in the network via a *ping* command or the *ICMP echo request*.

| Inbound Rules                             |              |
|-------------------------------------------|--------------|
| Name                                      | Group        |
| 🐼 ICMP Allow incoming V4 echo request     |              |
| 🔮 ICMP Allow incoming V6 echo request     |              |
| Inhound Rule for Remote Shutdown (RDC-FD- | Remote Shutd |

## 12.2 Wake-on-LAN

The Wake-on-LAN function described here is based on the wake-up via sent Ethernet telegrams of the so-called "Magic Packet" type.

### Note

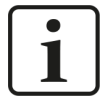

The Wake-on-LAN function is only possible via the X4 network interface.

## 12.2.1 WoL – BIOS settings

The Wake-on-LAN function must be enabled in the BIOS settings. BIOS settings can only be made if monitor, keyboard and mouse are connected to the *ibaM-DAQ* device and the device is operated via these.

To enter the BIOS, press the <del> remove key during bootup.

The Wake-on-Lan setting can be enabled via Chipset, South Cluster Configuration and Miscellaneous Configuration:

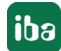

| Aptio Setup Utility<br>Chipset                                                                                                    | – Copyright (C) 2021                                                                                                    | American Megatrends, Inc.                                                                                                    |
|----------------------------------------------------------------------------------------------------|----------------------------------------------------------------------------------------------------|----------------------------------------------------------------------------------------------------|
| Miscellaneous Configuration<br>B254 Clock Gating<br>Power Button Debounce Mode<br>UART Interface Selection<br>Hake On Lan<br>BIOS Lock<br>RTC Lock<br>Flash Protection Range Registers<br>(FPRR)<br>TCO Lock<br>DCI enable (HOCIEN)<br>DCI Auto Detect Enable<br>GPID Lock | [Disabled]<br>[Enabled]<br>[Internal UART]<br>[Enabled]<br>[Enabled]<br>[Disabled]<br>[Disabled]<br>[Disabled]<br>[Disabled]<br>[Disabled]<br>[Disabled] | Enable or Disable<br>Lan<br>++: Select Screen<br>11: Select Item<br>Enter: Select<br>+/-: Change Opt.<br>F1: General Help<br>F2: Previous Value<br>F9: Optimized Defa<br>F10: Save & Exit<br>ESC: Exit |
|                                                                                                    |                                                                                                    |                                                                                                    |
| Version 2,18,1263.                                                                                                    | Converight (C) 2021 Ar                                                                                                    | merican Megatrends, Inc.                                                                                                    |

Now exit the BIOS and do not forget to save the change and reboot the system.

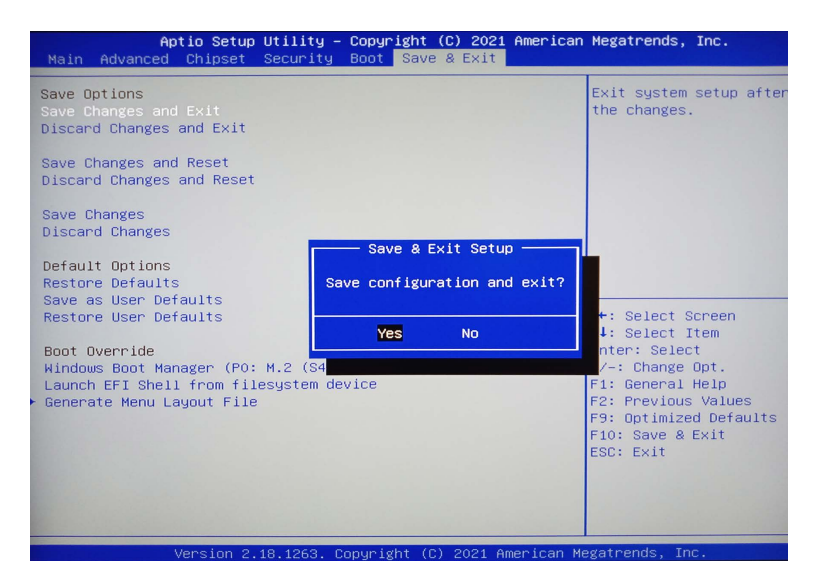

### 12.2.2 WoL – Operating system settings

In addition, the network card of the X4 network interface requires the following setting in the operating system:

1. Open the network status (e.g. via Settings and the search for "network").

|                                         |   | Windows Settings |                  |        |      |
|-----------------------------------------|---|------------------|------------------|--------|------|
|                                         |   | [                | network          | 5      | <    |
|                                         |   |                  | Ø Network status |        |      |
| System                                  |   | Devi             | Check network :  | status |      |
| Display, sound, notifications,<br>power | 0 | Bluet            | Betwork reset    |        | 1, 1 |

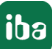

2. Below the advanced network settings, select "Change adapter options" to be able to change the adapter options:

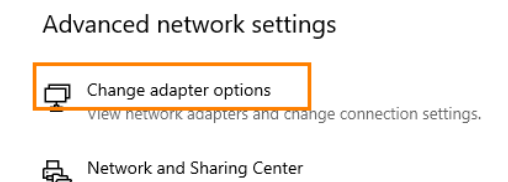

3. At the network interface X4, open the menu for this interface with the right mouse button:

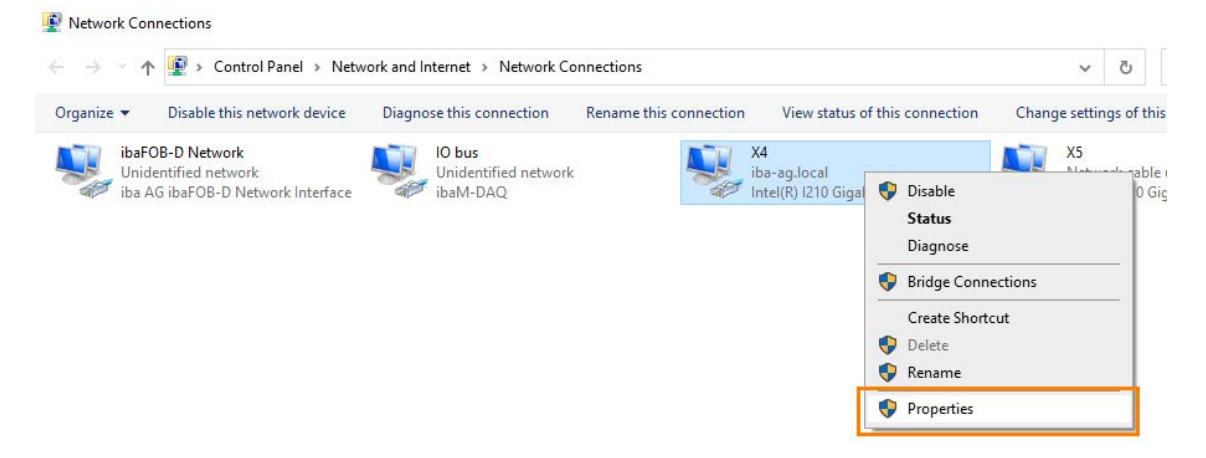

4. Open the properties of this interface. Open the configuration option in the properties window with the <Configure> button:

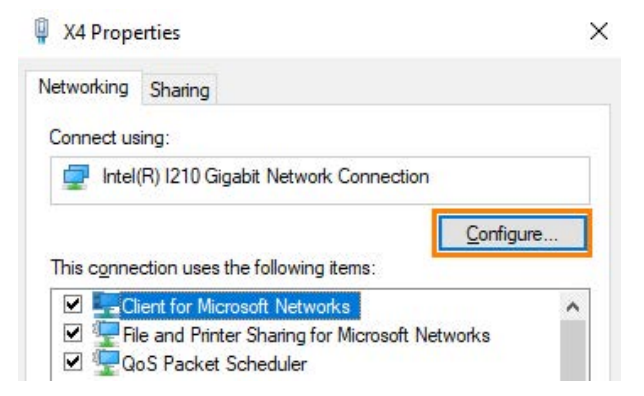

5. First, enable the following options in the power management area:

Intel(R) I210 Gigabit Network Connection Properties

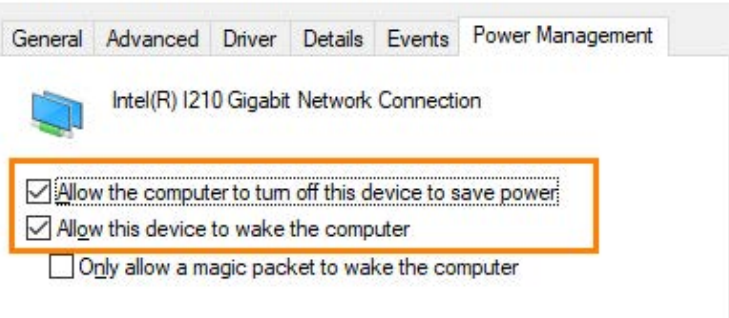

×

iba

6. Switch to the advanced area and enable the following properties:

| ieneral                                                       | Advanced                               | Driver                                                  | Details                                    | Events                                           | Power Management                                                               |   |
|---------------------------------------------------------------|----------------------------------------|---------------------------------------------------------|--------------------------------------------|--------------------------------------------------|--------------------------------------------------------------------------------|---|
| The foll<br>the proj<br>on the i                              | owing proper<br>perty you war<br>ight. | ties are a<br>nt to char                                | vailable fo<br>ige on the                  | or this net<br>e left, and                       | work adapter. Click<br>I then select its value                                 |   |
| Propert                                                       | y:                                     |                                                         |                                            | Va                                               | alue:                                                                          |   |
| ARP C<br>DMA (                                                | )ffload<br>Coalescing                  |                                                         | ^                                          |                                                  | Enabled                                                                        | ~ |
| Flow C<br>Gigabi<br>Cirreli<br>tel(R) I<br>ieneral<br>The fol | 210 Gigabit<br>Advanced                | e Mode<br>Network<br>Driver<br>ties are a<br>nt to char | Connec<br>Details<br>vailable finge on the | tion Pro<br>Events<br>or this net<br>e left, and | perties<br>Power Management<br>twork adapter. Click<br>I then select its value | > |
| the pro                                                       | perty you war                          |                                                         |                                            |                                                  |                                                                                |   |
| the pro<br>on the<br>Propert                                  | perty you war<br>right.<br>y:          |                                                         |                                            | V                                                | alue:                                                                          | _ |

### 12.2.3 WoL – WakeMeOnLan-Utility

An initial check of the fully activated Wake-on-LAN function on X4 can be realized e.g. with the freeware program *WakeMeOnLan*.

- 1. To do so, download this program from the manufacturer's site and run it.
- 2. Add a new computer:

| 🚮 WakeMeOnLan                     |            |
|-----------------------------------|------------|
| File Edit View Options Help       |            |
| Start Scanning                    | F5         |
| Start Scanning - Only Listed IPs  | Ctrl+F5    |
| Start Scanning - Only Selected IP | s Shift+F5 |
| Stop Scanning                     | F6         |
| Wake Up Selected Computers        | F8         |
| Advanced Wake Up                  | F7         |
| Add New Computer                  | Ctrl+N     |
| Edit Selected Computer            | Ctrl+E     |

3. Configure the IP address and the MAC address of the network interface X4 and the host name of *ibaM-DAQ*:

| Edit Com | puter Details |               |        | × |
|----------|---------------|---------------|--------|---|
| IP Addre | ss:           | 192.168.50.20 | 8      |   |
| Compute  | r Name:       | mdaq-000113   |        |   |
| User Tex | t:            |               |        |   |
| MAC Add  | ress:         | 001395509E8B  |        |   |
|          |               |               |        |   |
|          | E             | ОК            | Cancel |   |

### Note

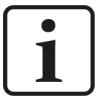

The MAC address can be identified by opening a command prompt ("cmd") on the *ibaM-DAQ* device and entering "ipconfig /all" as command:

| Select Command Prompt                                                                                                    |                                                                                                    |
|----------------------------------------------------------------------------------------------------|----------------------------------------------------------------------------------------------------|
| C:\Users\DAQ>ipconfig /all                                                                                                    |                                                                                                    |
| Windows IP Configuration                                                                                                    |                                                                                                    |
| Host Name                                                                                                    | : MDAQ-000113<br>:<br>: Hybrid<br>: No<br>No                                                                                                    |
| DNS Suffix Search List                                                                                                    | : iba-ag.local                                                                                                    |
| Ethernet adapter X5:                                                                                                    |                                                                                                    |
| Media State                                                                                                    | <ul> <li>. : Media disconnected</li> <li>. : Intel(R) I210 Gigabit Network Connection #2</li> <li>. : 00-15-BA-00-8D-12</li> <li>. : No</li> <li>. : Yes</li> </ul>                   |
| Connection-specific DNS Suff:<br>Description<br>Physical Address<br>DHCP Enabled<br>Autoconfiguration Enabled .<br>Link-local IPv6 Address . | <pre>x . : iba-ag.local<br/> : Intel(R) T210 Gigabit Network Connection<br/> : 00-13-95-50-9E-88<br/> : Yes<br/> : Yes<br/> : Yes<br/> : fe80::e59f:aca0:22a3:5b2e%7(Preferred)</pre> |

4. In the overview, open the menu with the right mouse button and select "Wake Up":

| Image: WakeMeOnLar       File     Edit       View       Image: WakeMeOnLar       Image: WakeMeOnLar       Image: WakeMeOnLa | n<br>Options Help<br>  🔜 🗈 î 🔊 · | я                 |                 |                            |                         |        |          |
|----------------------------------------------------------------------------------------------------|----------------------------------|-------------------|-----------------|----------------------------|-------------------------|--------|----------|
| IP Address 🧳                                                                                                    | Computer Name                    | MAC Address       | Network Adapter | Comp                       | User Text               | Status | Workgro  |
| 192.168.50.208                                                                                                    | mdaq-000113                      | 00-13-95-50-9E-8B | congatec AG     | Wake Up Selected Computers |                         | 5      | F8       |
|                                                                                                    |                                  |                   | Chan            | ge Wake Up Settings of     | Selected Items          | F2     |          |
|                                                                                                    |                                  |                   |                 | Start S                    | Scanning - Only Selecte | ed IPs | Shift+F5 |

5. After confirmation, the switched off *ibaM-DAQ* device should boot up.

| WakeMeO | nLan                                            | $\times$ |
|---------|-------------------------------------------------|----------|
| ?       | Do you want to wake up the selected computers ? |          |
|         | <u>Y</u> es <u>N</u> o                          |          |

## **12.3** On/off switch function

The system shuts down by default when the on/off switch is briefly pressed. This setting can be changed via the operating system. Proceed as follows:

1. Open the "Power & sleep settings" (e.g. via Settings and search for "power"):

Settings

|                                    |                                      |               |    | Windows Se <sup>-</sup>                                                                  |
|------------------------------------|--------------------------------------|---------------|----|------------------------------------------------------------------------------------------|
|                                    |                                      | [             | ро | wer                                                                                      |
|                                    |                                      |               | Φ  | Power & sleep settings                                                                   |
| Д                                  | System                               | Devi<br>Bluet | Ĩŧ | PowerShell Developer Setti                                                               |
|                                    | Display, sound, notifications, power |               | Ĩŧ | Allow local PowerShell scrij<br>signing                                                  |
| 2. Select "Additional              | power settings":                     |               |    |                                                                                          |
| Power & sle                        | eep                                  |               |    |                                                                                          |
| Screen                             |                                      |               |    | Save energy and battery life                                                             |
| When plugged in, tur<br>30 minutes | rn off after                         |               |    | Make your battery last longer by<br>choosing shorter times for screer<br>sleep settings. |
|                                    |                                      |               |    | Related settings                                                                         |
| Sleep                              |                                      |               |    | Additional power settings                                                                |
| When plugged in, PC                | goes to sleep after                  |               |    | Help from the web                                                                        |
| Never                              | ~                                    |               |    | help nom the web                                                                         |

3. Select the menu item "Choose what the power buttons do".

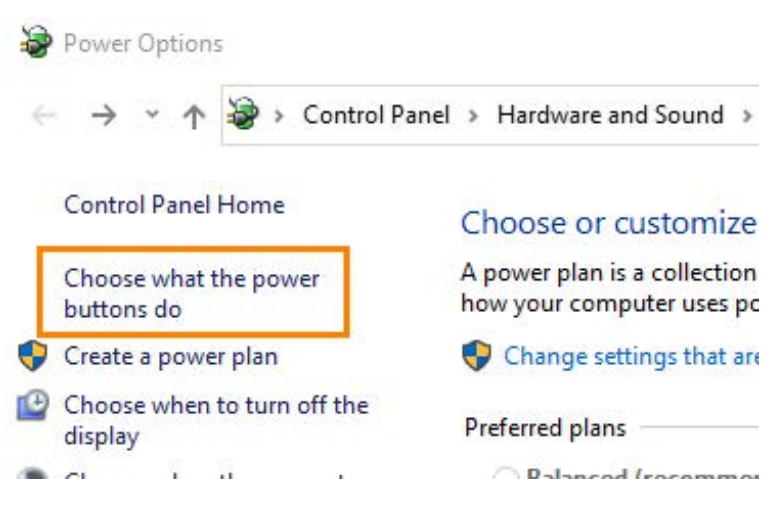

The default setting "When I press the power button" is shut down and "When I press the sleep button" is do nothing.

4. Also select "Do nothing" from the drop-down menu for the power button.

### Define power buttons and turn on password protection

| Choose the power settings that you want for your computer.                                                       | . The changes you make |
|----------------------------------------------------------------------------------------------------|------------------------|
| page apply to all of your power plans.                                                                           |                        |
| and the second second second second second second second second second second second second second second second |                        |

| When I press the power button: | Shut down $\sim$     |
|--------------------------------|----------------------|
|                                | Do nothing           |
| When I prost the clean button  | Sleep                |
| When I press the sleep button: | Shut down            |
|                                | Turn off the display |

✓ Sleen

5. Finally, save the changes.

### Define power buttons and turn on password protection

Choose the power settings that you want for your computer. The changes you make to the settings on this page apply to all of your power plans.

| Power an           | d sleep button settings                |            |              |             |        |
|--------------------|----------------------------------------|------------|--------------|-------------|--------|
| ٢                  | When I press the power button:         | Do nothing | ~            |             |        |
| 0                  | When I press the sleep button:         | Do nothing | ~            |             |        |
| Shutdow            | n settings                             |            |              |             |        |
| Sho                | <b>ep</b><br>w in Power menu.          |            |              |             |        |
| <mark>⊘ Loc</mark> | <b>k</b><br>w in account picture menu. |            | $\backslash$ |             |        |
|                    |                                        |            |              |             |        |
|                    |                                        |            | S            | ave changes | Cancel |

The default function of shutting down when the on/off switch is briefly pressed is now disabled.

### Note

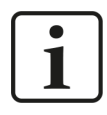

Please note that switching off (without controlled shutdown) is still active if you press and hold (> 5 s).

This function cannot be configured due to the system.

## **13** Support and contact

### Support

| Phone:  | +49 911 | 97282-14 |
|---------|---------|----------|
| i none. | 142 211 | J/202 IF |

Email: support@iba-ag.com

### Note

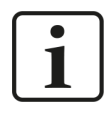

If you need support for software products, please state the number of the license container. For hardware products, please have the serial number of the device ready.

### Contact

### Headquarters

iba AG Koenigswarterstrasse 44 90762 Fuerth Germany

 Phone:
 +49 911 97282-0

 Email:
 iba@iba-ag.com

### **Mailing address**

iba AG Postbox 1828 D-90708 Fuerth, Germany

### **Delivery address**

iba AG Gebhardtstrasse 10 90762 Fuerth, Germany

### **Regional and Worldwide**

For contact data of your regional iba office or representative please refer to our web site:

### www.iba-ag.com